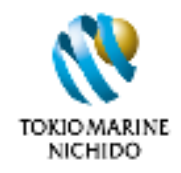

2021年5月版

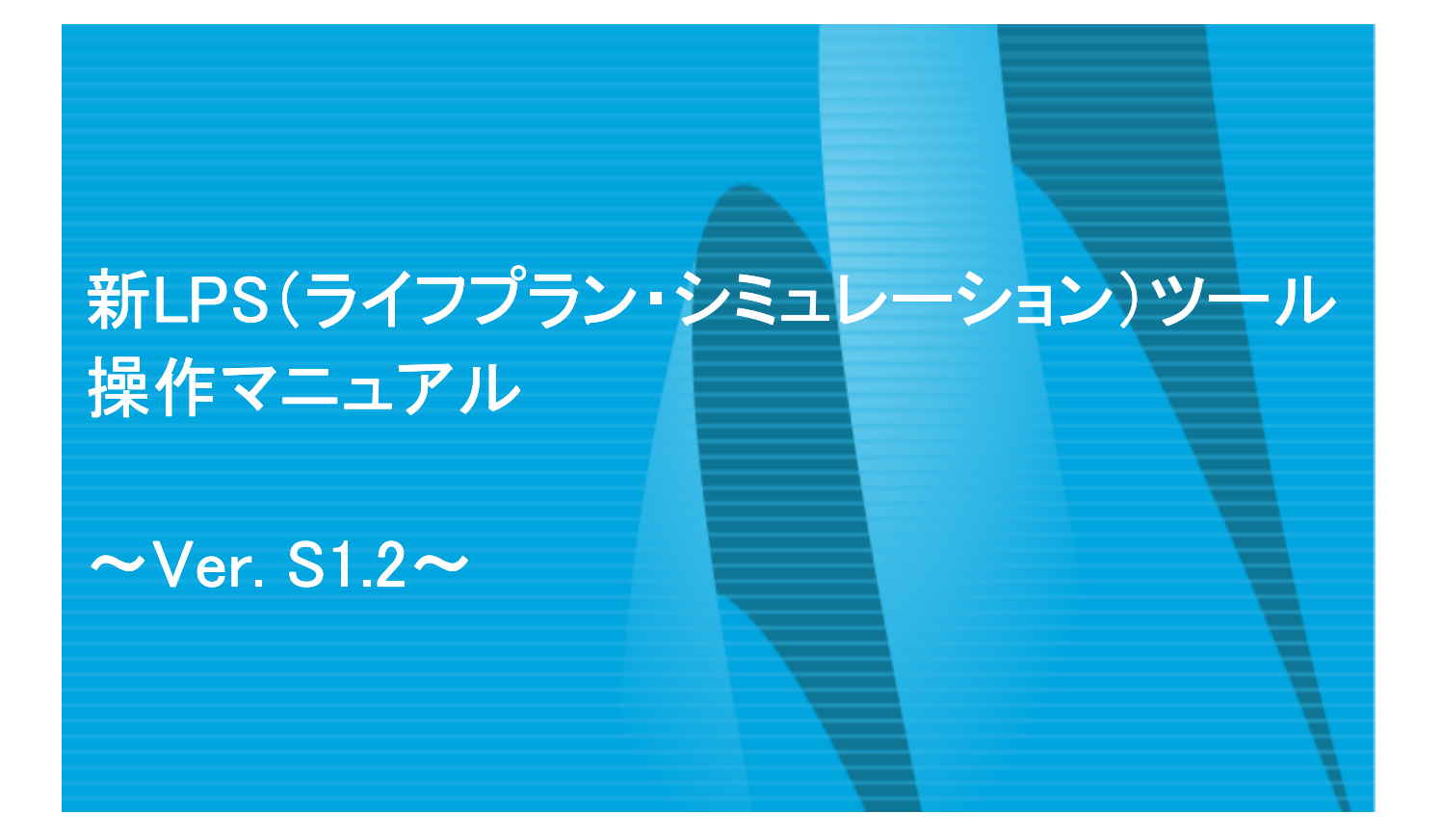

東京海上日動あんしんコンサルティング株式会社

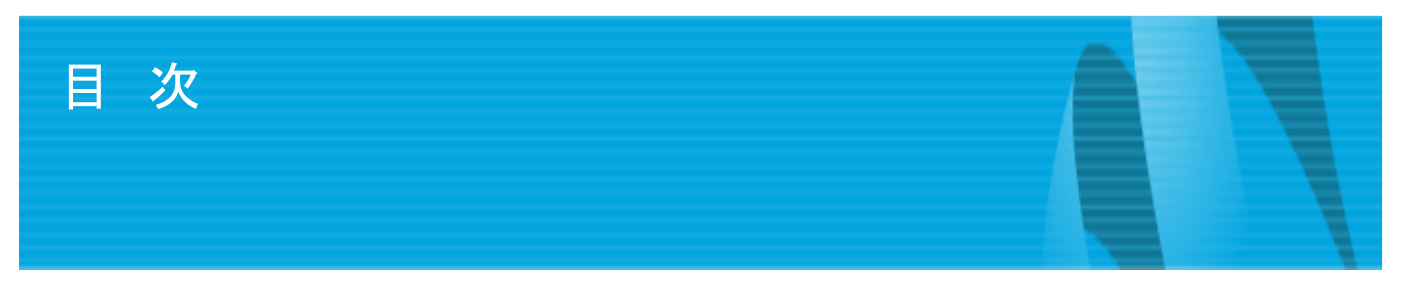

- 1. 新LPSツールのコンセプト
- (1)全体の流れ
- (2)利用上の留意点
- 2. ログイン方法
- (1)初めて利用する場合
- (2)2回目以降の利用の場合
- (3)プランの新規作成・保存・呼び出し設定
- 3. ナビ入力
- (1)初期画面
- (2)診断結果
- (3) 複数プランの比較
- (4)診断コメント(対策:見直しのポイント)
- (5)診断コメント(個別相談の申し込み)
- 4. 参考情報
- (1)お知らせ/シミュレーションの前提条件
- (2)マニュアル
- (3)統計値について
- (4)ナレッジツール/運用利回り計算機
- 5. ユーザー情報
- (1)個人情報設定/パスワード・メールアドレス変更
- 6. もっと詳細にシミュレーションを行う場合
  (1)グラフ表示から詳細入力を始める方法
  (2)新規プラン作成から詳細入力を始める場合
  (3)項目別入力(かんたん入力)
  (4)項目別入力(しっかり入力)
  (5)項目別入力(共通)
  (6)項目別入力(シミュレーション条件の変更)

#### <改定履歴>

2019.06 新規作成

操作に関するご照会は、専用のサポートデスクにご連絡ください。

# **サポートデスク 0120-271-115**

平日:10:00~18:00/土日祝日:10:00~17:00

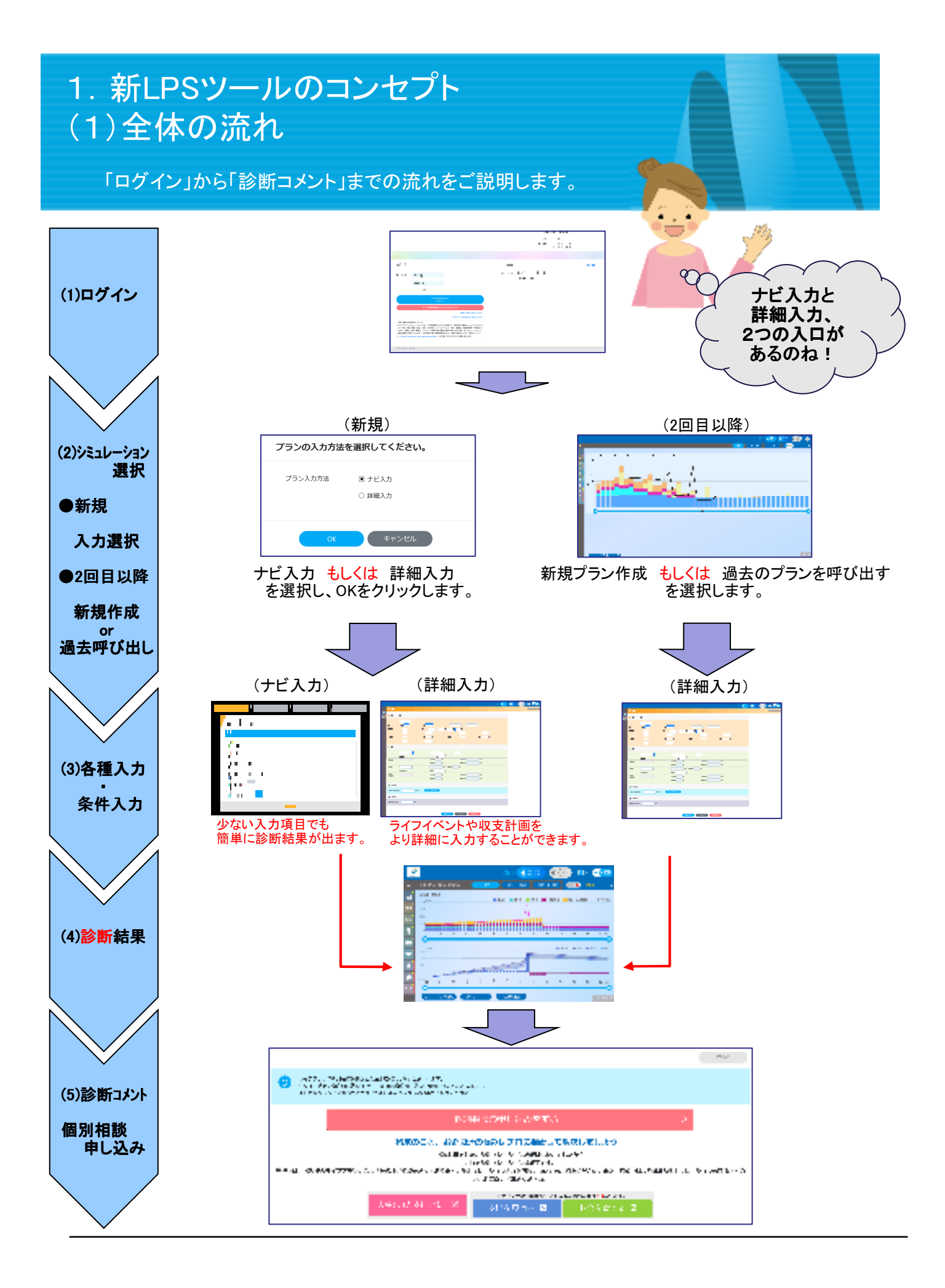

### 1. 新LPSツールのコンセプト (2)利用上の留意点

新LPSツール利用上の留意点をご説明します。

| <u>1.新LPSの特徴</u> |              |                                                         |  |
|------------------|--------------|---------------------------------------------------------|--|
|                  | 新LPSシステム     | 内容                                                      |  |
| 利用環境             | 利用できる端末      | PCに加え、タブレット端末での利用が可能となりました。<br>利用に際し特別なソフトのインストールが不要です。 |  |
| 全体               | シミュレーションの期間  | 120歳になるまで試算することが可能です。(人生100年時代への対応)                     |  |
| 家族情報             | 家族の入力        | 親やペットなど他のご家族の名前や年齢の入力が可能です。                             |  |
| 収入情報             | 本人・配偶者の年収    | ご自身や配偶者の年収を実態に合わせた設定にすることが可能です。                         |  |
|                  | 本人・配偶者の公的年金  | ご自身や配偶者の公的年金を実態通り設定にすることが可能です。                          |  |
| 資産情報             | 積立貯蓄         | 積立貯蓄(積立投信等)の設定が可能です。                                    |  |
|                  | 配偶者の確定拠出年金   | 配偶者の確定拠出年金の設定が可能です。                                     |  |
|                  | ポートフォリオの資産追加 | ポートフォリオに国内REIT・海外REITを追加しました。                           |  |

## 2. 年齢の考え方について

年齢はシミュレーションを行う年の12月末時点の年齢を入力してください。

#### 3. 年収について

年収は税込年収を入力してください。

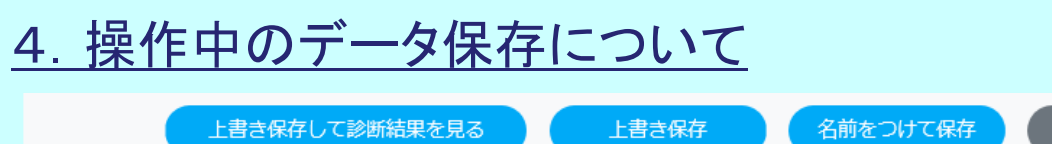

上書き保存して診断結果を見る

上書き保存

キャンセル

#### 【ご注意】)

各画面下部の「上書き保存」ボタンをクリックすると、入力した値が元データに上書きされます。

上書き前の元データを残しておきたい場合は「名前をつけて保存」をクリックし、プラン名を付けてから編集をしてださい。 保存プランを利用する際も同様となりますので、ご注意ください。

※「上書き保存して診断結果を見る」「上書き保存」「名前をつけて保存」を押さずに、画面遷移した際には、その画面で 入力した値が保存されないため、ご注意ください。

## 5. 統計値の利用について

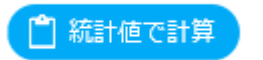

左のボタンが表示されている場合は統計値で計算可能です。 クリックするとボックスに数値が表示されます。

#### 2. ログイン方法 (1)初めて利用する場合 初めて利用する場合のログイン方法を説明します。 ● 初めてお使いの方 メールアドレスと発行されたバスワードを入力してください。 ログイン メールアドレス※ $\Delta = \nabla = 0$ KAD F パスワード※ e in an colar de des l'he read. El 1939 - Cha ユーザー登録する 「任意のメールアドレス」と 「初期パスワード(lps12345)」を入力してください。 MAG PERINGALISSS 任意のメールアドレスはパスワードを忘れた場合の 再発行連絡先になります。 初めて利用する場合は、こち らをクリックしてください。 個人情報の変更 氏名(漢字) 姓 氏名(半角力ナ) パスワードのんす ○ 男性 ○ 女性 性別 登録メールアドレス noritaka.tooyama@grp.tmnf.jp Α 2538 NUTSON 757-14 ▼ 0 年 0 月 0 日 牛生日日 103 時にんがななつード B alityにメイスワード(単語) 物理 A欄に lps12345 B欄に 新しいパスワード(※)を入力し、 更新をクリックしてください。 次回より新たに設定したパスワードでログイン可能です。 キャンセル ※パスワード要件 個人情報を入力して、OKをクリックしてください。 8文字以上20文字以下 半角英字(大文字・小文字を区別)・数字・記号の 2種以上を混在 プランの入力方法を選択してください。 プラン入力方法 ナビ入力 ○ 詳細入力

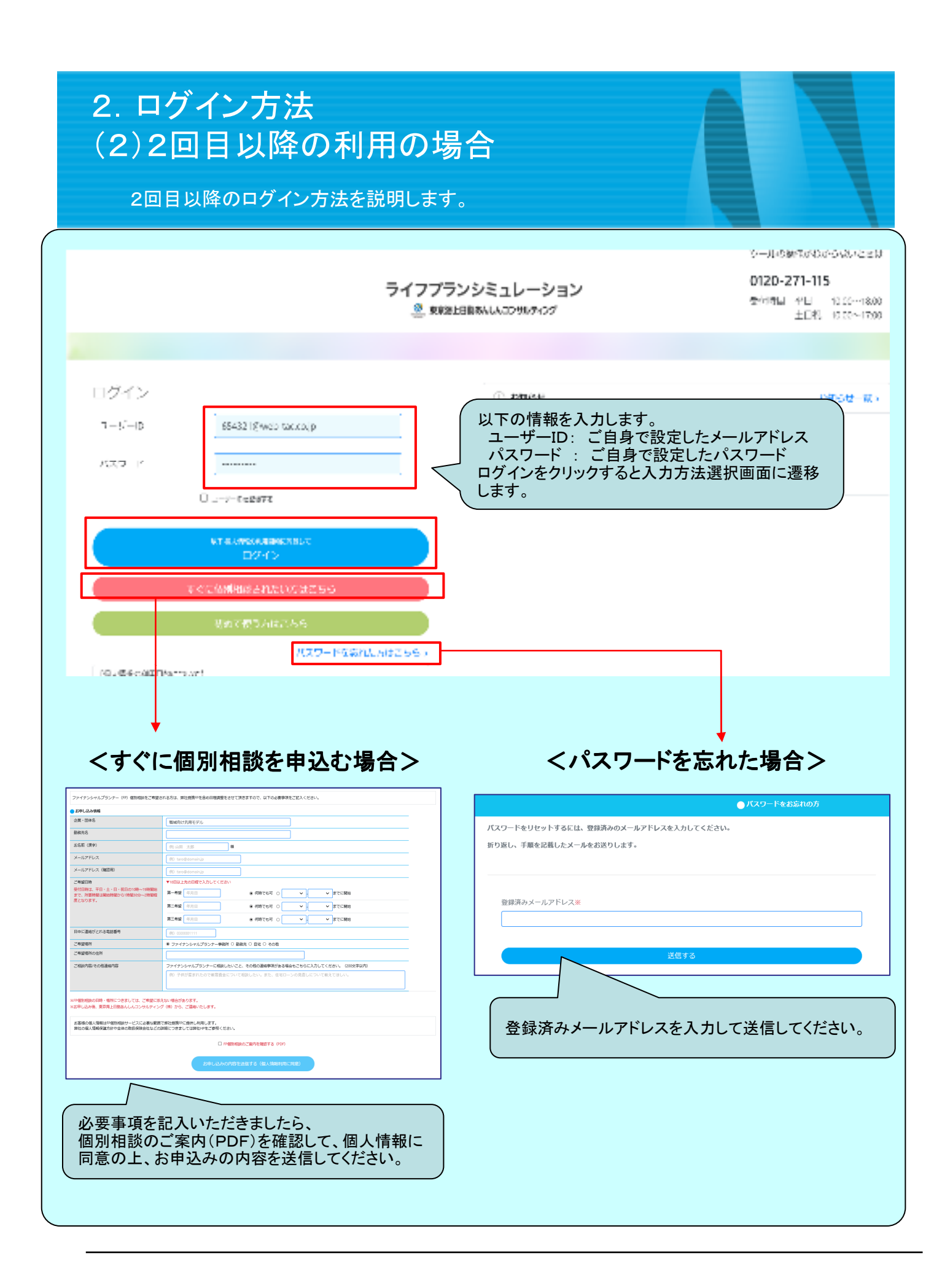

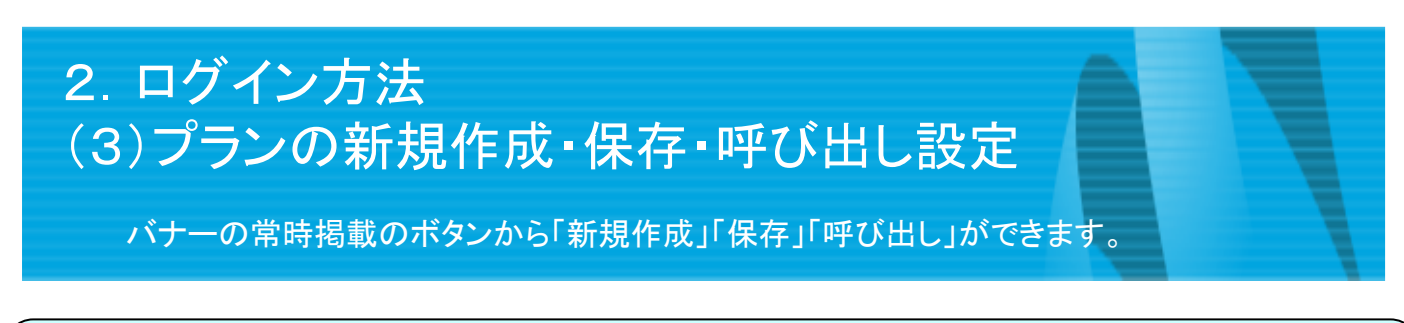

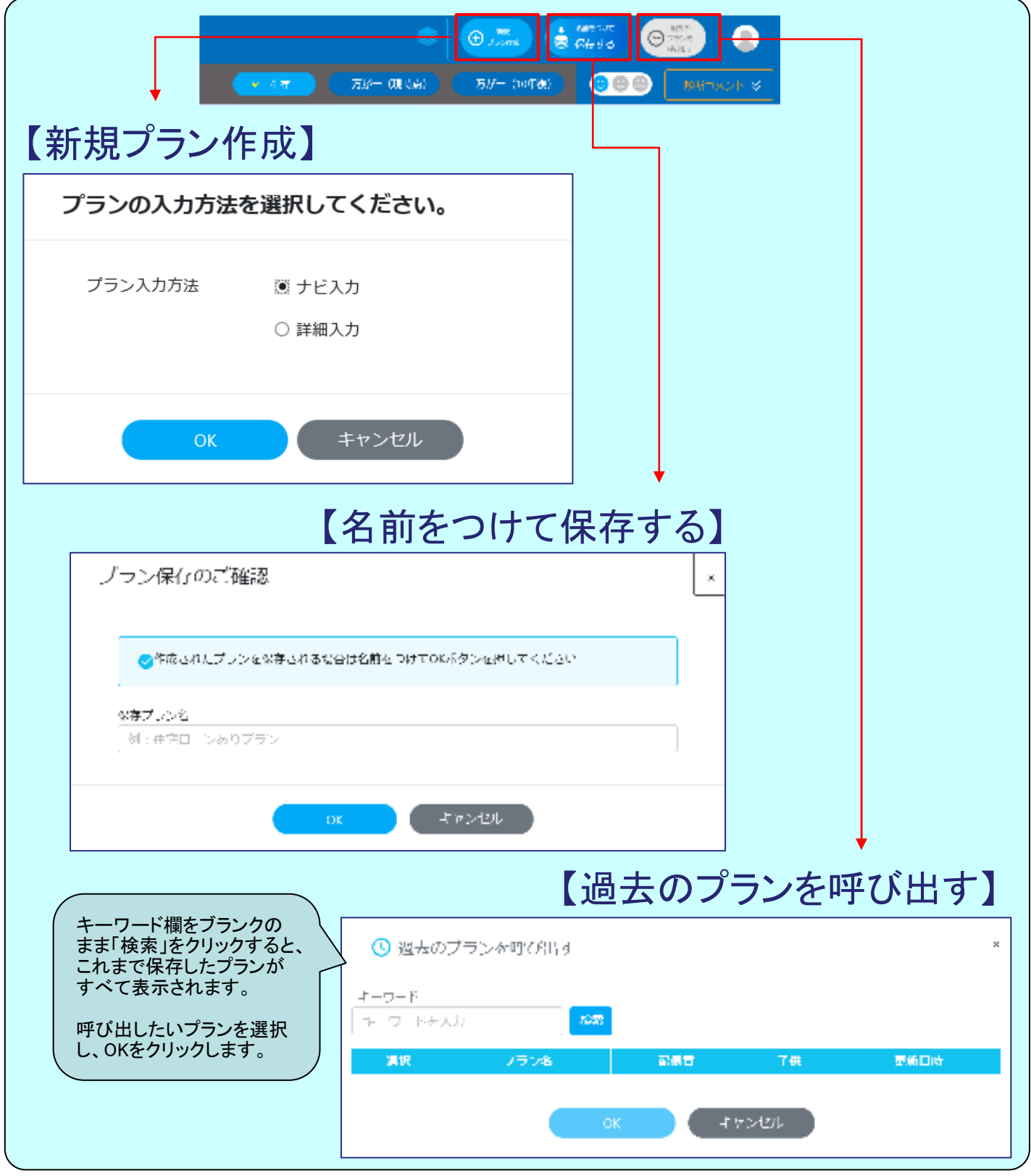

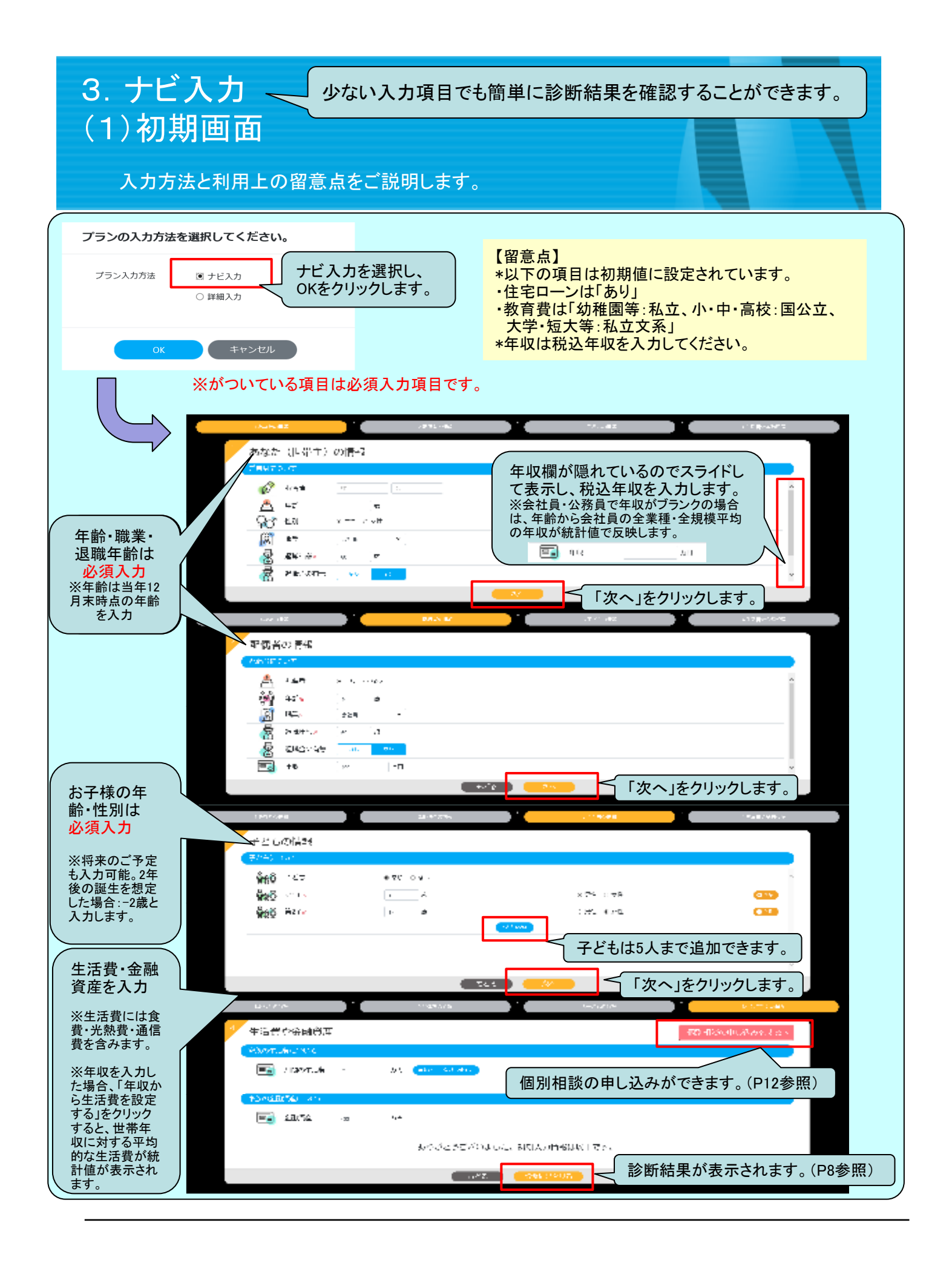

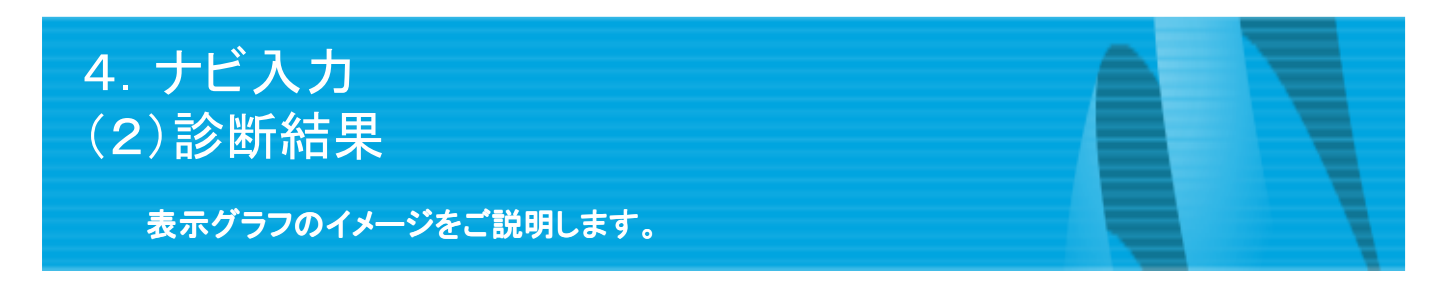

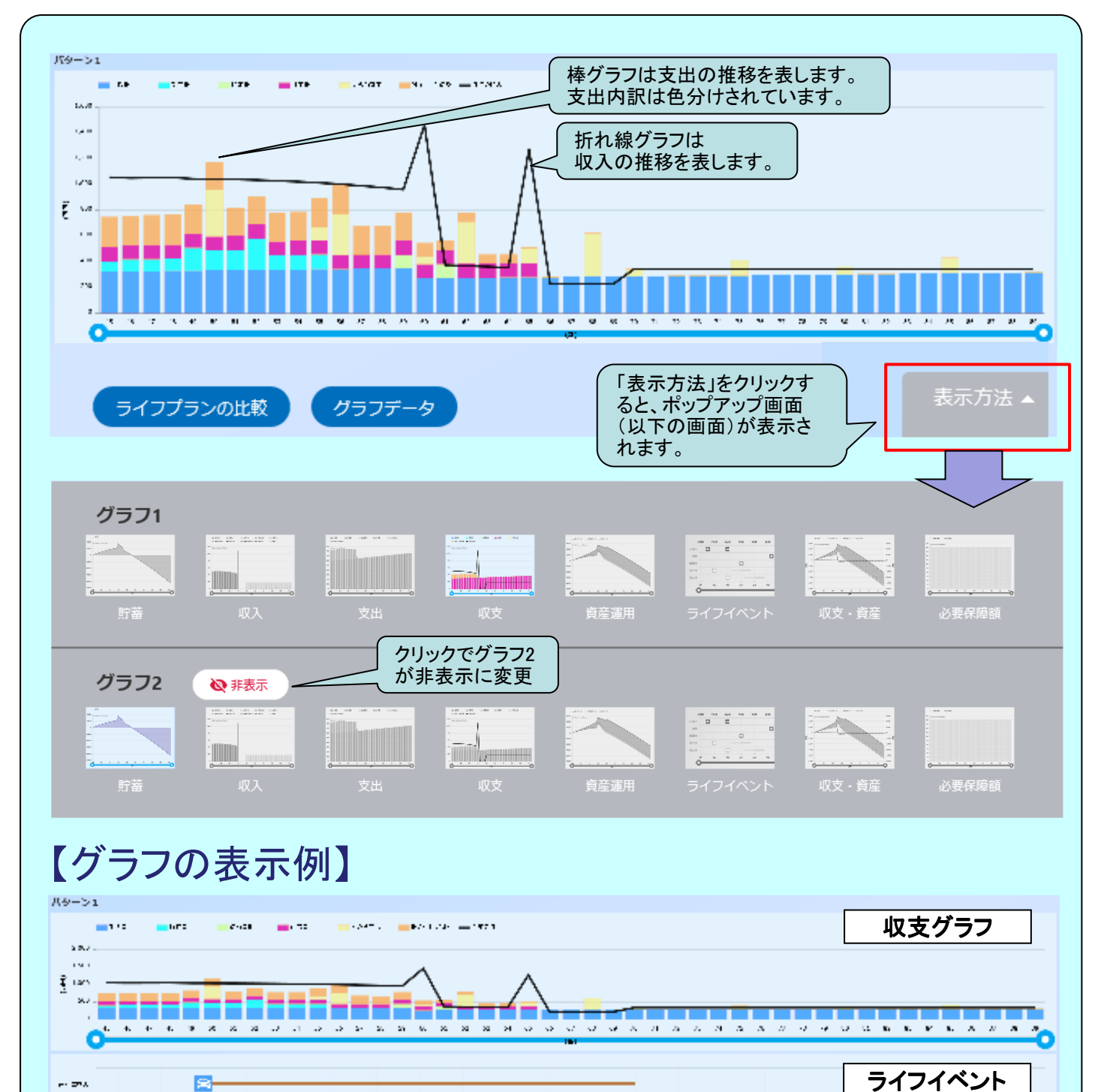

64

. . . .

1.41.4

.

....

8

. .

.....

8

.

ie.

.....

...

÷.

a 14

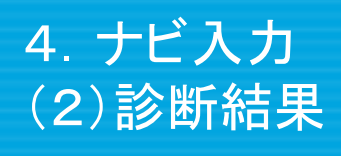

#### 表示グラフの見方についてご説明します。

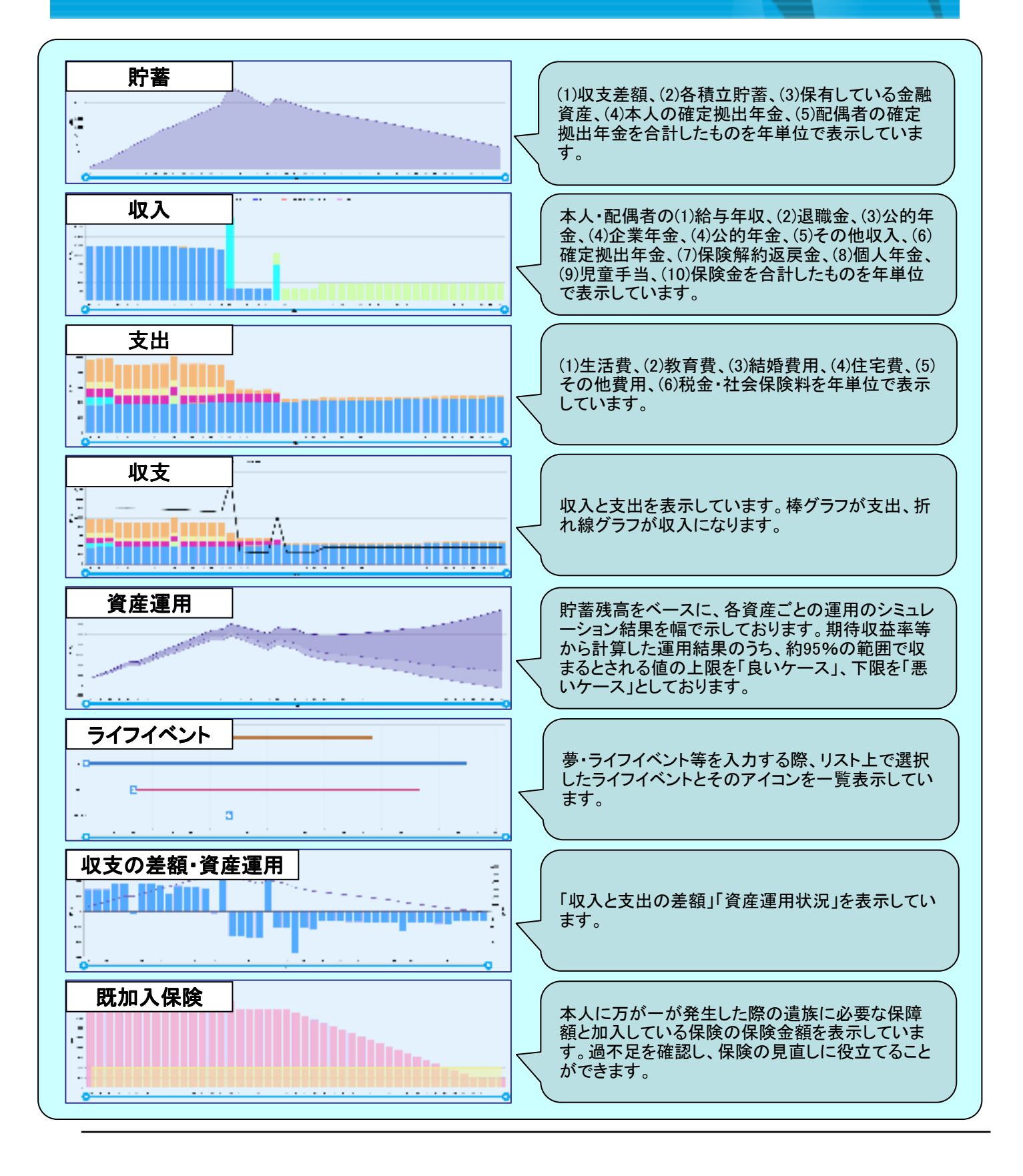

# 4. ナビ入力 (3) 複数プランの比較 複数のプランを作成した際に、比較表示する方法をご説明します。

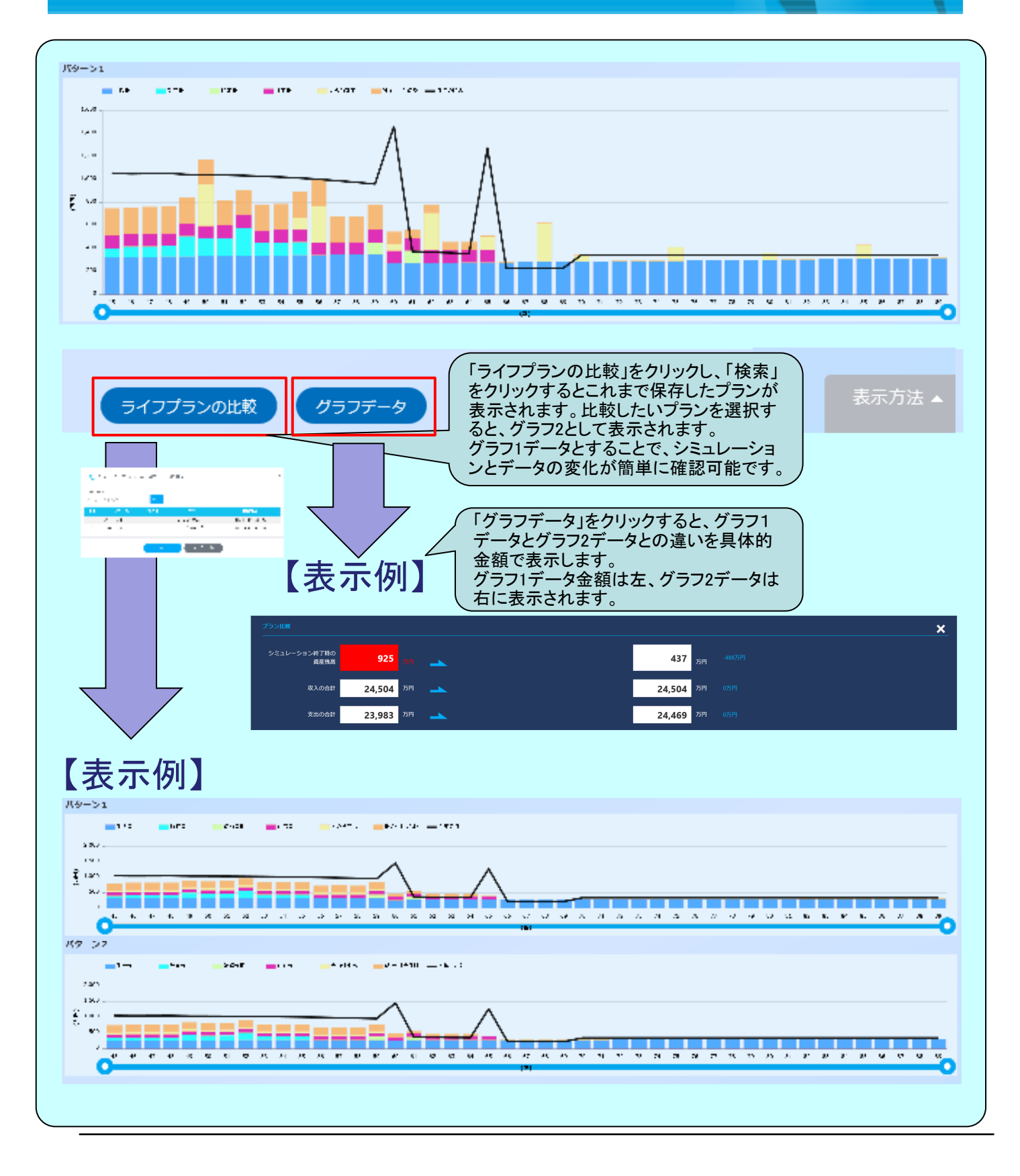

## 3. ナビ入力 (4)診断コメント(対策:見直しのポイント)

見直しのポイントを案内しています。

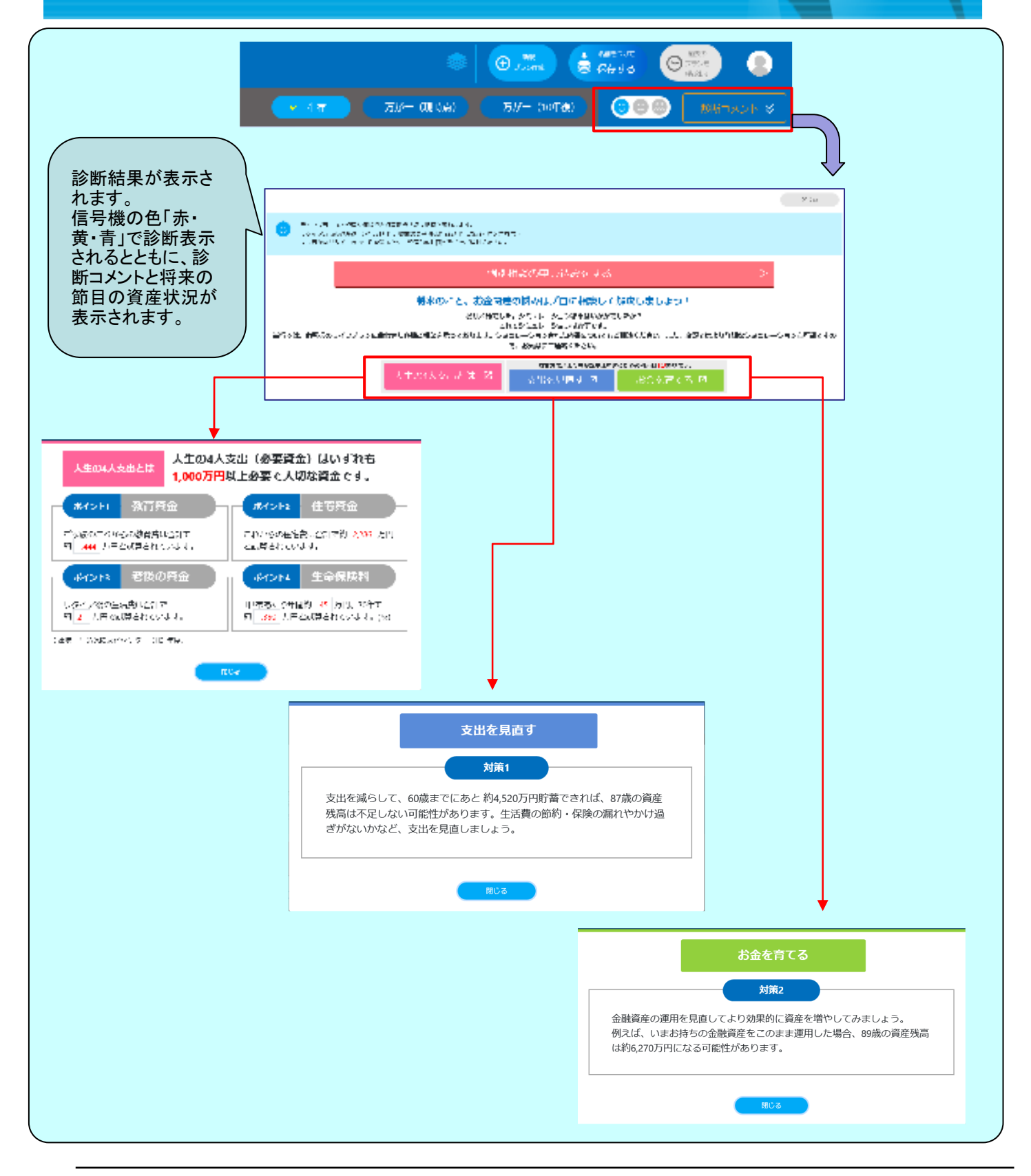

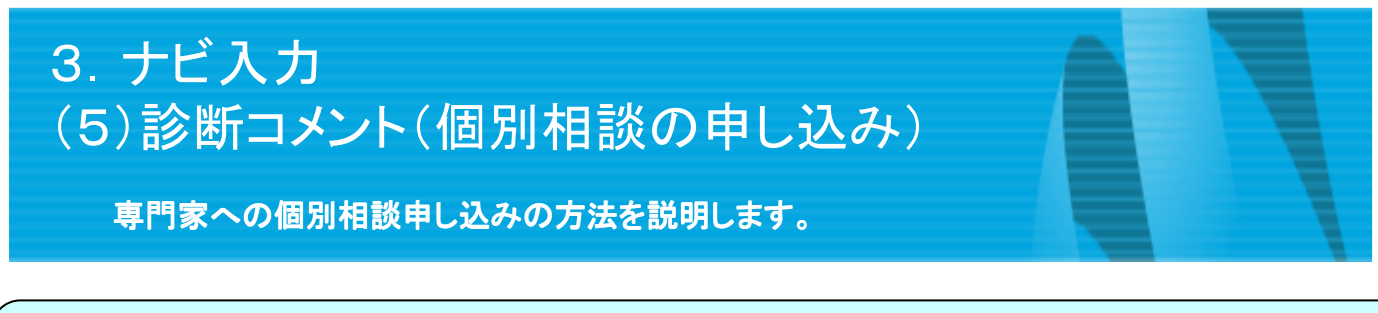

| ファイナンシャルブランナー (FP) 個別相談をご希望される方は、弊社                                                                                                    | Market State State S |
|----------------------------------------------------------------------------------------------------|----------------------------------------------------------------------------------------------------|
| ファイナンシャルブランナー (FP) 個別相談をご希望される方は、弊社                                                                                                    | <ul> <li>         ・ 教授のいてと、教会内容の時かれよびロボ 神気して (ななしましい)         ・ としなきはいかななしまい。         ・ としなきはいかななしまい。         ・ としなきはいかななしまい。         ・ このは、たち、たち、なり、たち、たち、こと、なないたちのうはならるとこーションが可能できる。         ・ ないなりかしが知らないに、こと、なないたちのうなしがならるとこーションが可能できる。         ・ ないなりなりからたからい、こと、なないたちのうなしがならるとこーションが可能できる。         ・ ないなりなりからたからい、こと、なないたちのうなしのなりました。         ・ くていたちのうなしたのです。         ・ くていたちのうなしたのです。         ・ くていたちのうない         ・ くていたちのうなしたのです。         ・ くていたちのうない         ・ くていたちのうない         ・・・・・・・・         ・         ・</li></ul>                                                                                                    |
| ファイナンシャルブランナー (FP) 個別相談をご希望される方は、弊社                                                                                                    |                                                                                                    |
| ファイナンシャルプランナー(FP)個別相談をご希望される方は、弊社                                                                                                    | ● 貿別相談単し込め                                                                                                    |
|                                                                                                    | 提携FPを含め日程調整をさせて頂きますので、以下の必要事項をご記入ください。                                                                                                    |
| ▶ お申し込み情報                                                                                                    |                                                                                                    |
| 企業・団体名 職城向け汎                                                                                                    | 用モデル                                                                                                    |
| 勤務先名                                                                                                    |                                                                                                    |
| お名前(漢字) 例)山田 ス                                                                                                    | 様                                                                                                    |
| メールアドレス 例)taro@e                                                                                                    | domain.jp メールアドレスの変更                                                                                                    |
| メールアドレス (確認用) 例) taro@0                                                                                                    | domain.jp                                                                                                    |
| ご希望日時 ▼10日以上先                                                                                                    | の日程で入力してください                                                                                                    |
| 受付日時は、平日・土・日・祝日の10時~19時開始<br>まで、所要時間は開始時間から1時間30分~2時間程 第一希望                                                                                      | 毎月□ ④ 何時でも可 ○ 🛛 ✔ - ✔ よでに開始                                                                                                    |
| 度となります。<br>第二希望 (4)                                                                                                    | 年月日 ④ 何時でも可 〇 🛛 🗸 までに開始                                                                                                    |
| 第三希望                                                                                                    | 年月日 💿 何時で右可 🔿 🗸 🗸 までに開始                                                                                                    |
| 日中に連絡がとれる電話番号 例() 030000                                                                                                    | 01111                                                                                                    |
| ご希望場所  ● ファイナン                                                                                                    |                                                                                                    |
| ご希望場所の住所                                                                                                    |                                                                                                    |
| ご相談内音/その他連絡内容 ファイナンシ<br>(例) 子供が                                                                                                    | マャルプランナーに相談したいこと、その他の連絡事項がある場合もこちらに入力してください。(200文字以内)<br>「産まれたので教育資金について相談したい。また、住宅ローンの見直しについて教えてほしい。                                                                                                    |
| ブラン                                                                                                    |                                                                                                    |
| プラン名 本人姓名                                                                                                    | 生年月日 年齡 性別 更新日時                                                                                                    |
| 第P個別相談の日時・場所につきましては、ご希望に添えない場合があり<br>お申し込み後、東京海上日勤あんしんコンサルティング(株)から、ご<br>お客様の個人情報はPP個別相談サービスに必要な範囲で弊社提携PPには<br>際社の個人感覺を読ちまりやなのの形成目除会社かどの詳細につきまし、 | Dます。<br>「連絡いたします。<br><sup>2</sup> 使代し利用します。<br>「1 <sup>4</sup> 時計40を「本明くドゥ」)                                                                                                    |
| **エッドはいいは#X本盛いり いまかのXX体液支付などの社体につきましい                                                                                                    | -1897TUII'ELSMIN/LUV9                                                                                                    |

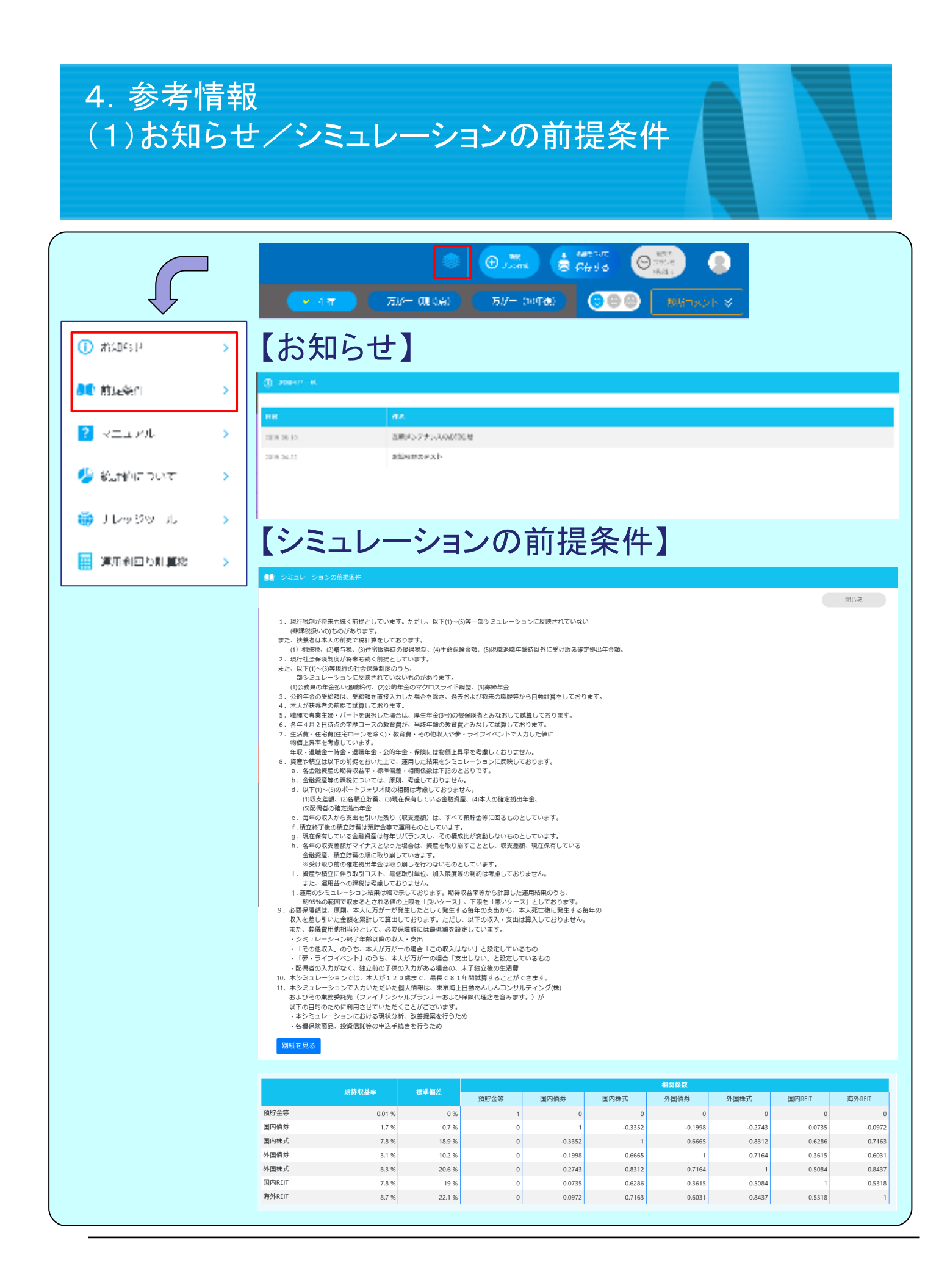

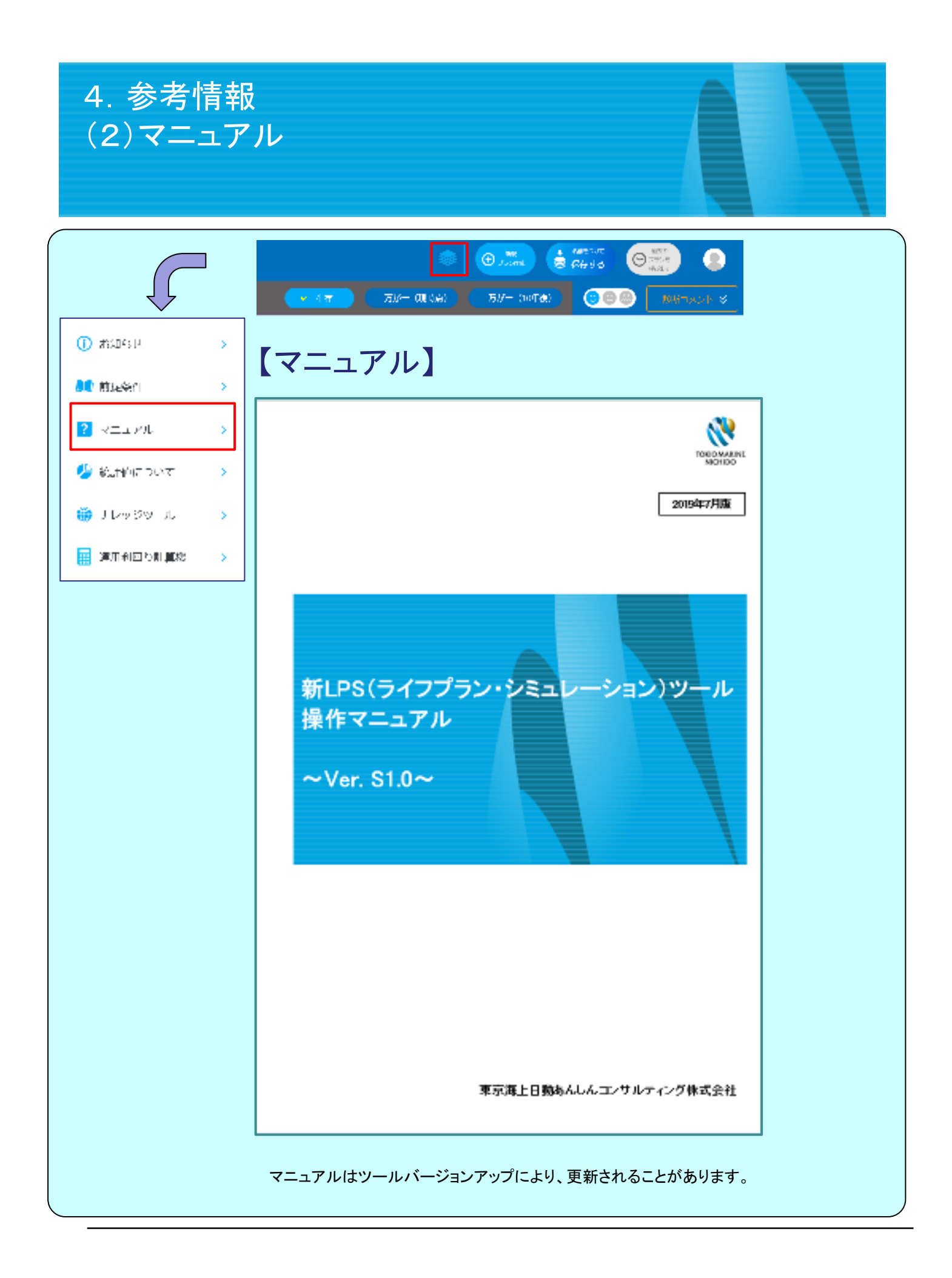

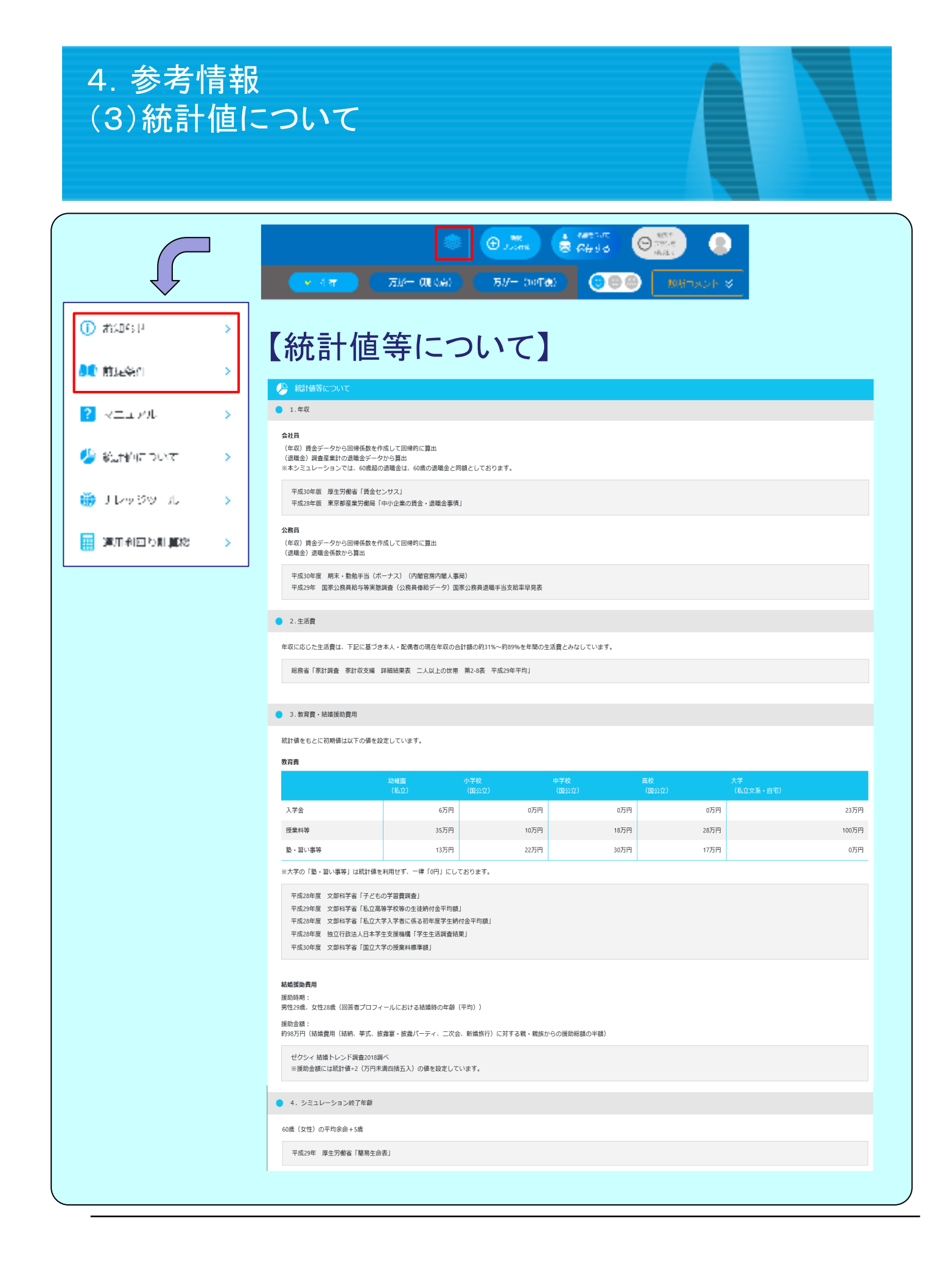

| 4. 参考情報<br>(4)ナレッジツール/運用                                                                                                    | 用利回り計算機 |
|----------------------------------------------------------------------------------------------------|---------|
| <ul> <li>() ボムロらり</li> <li>() ボムロらり</li> <li>() ボムロら</li></ul> |         |

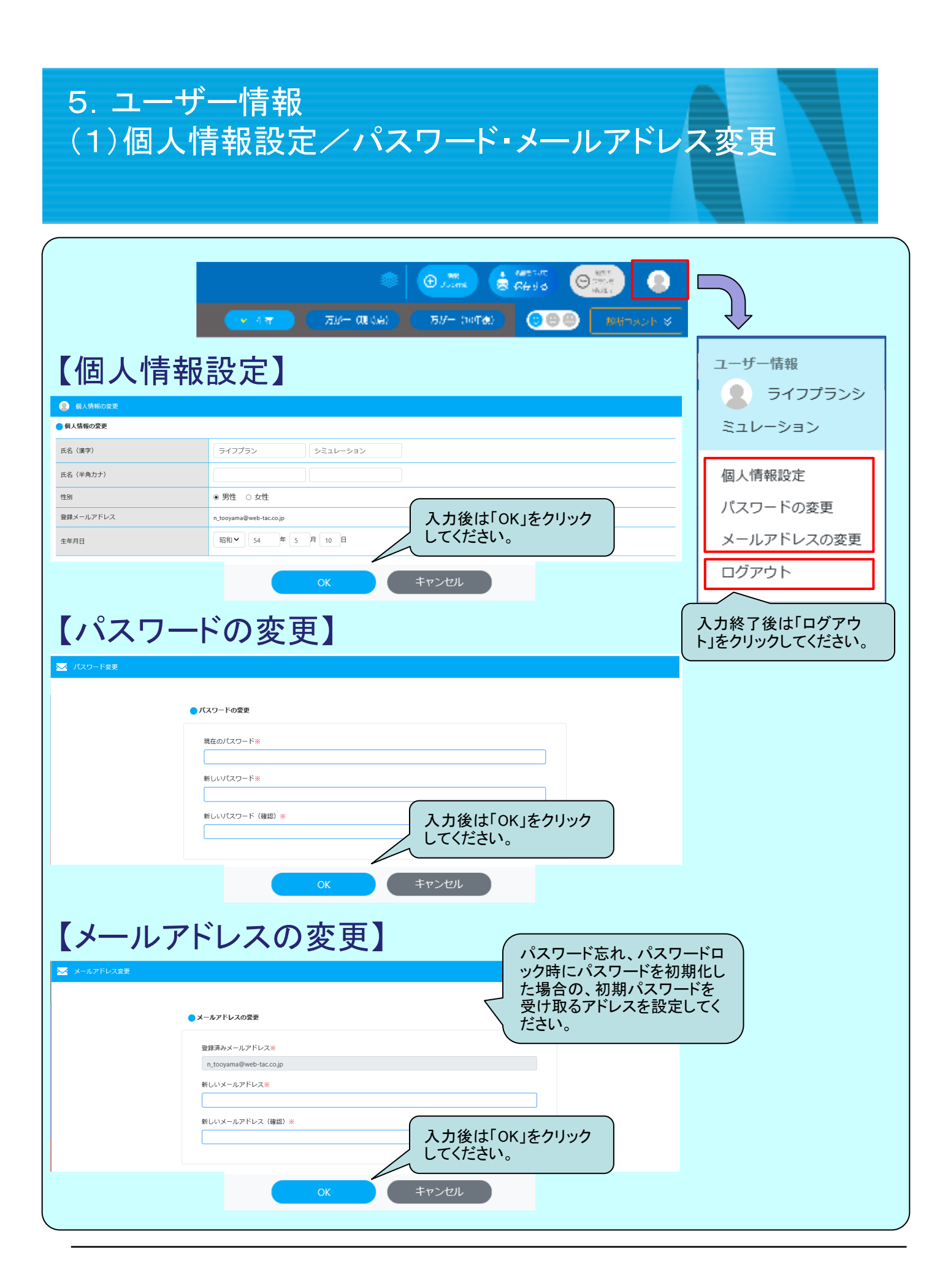

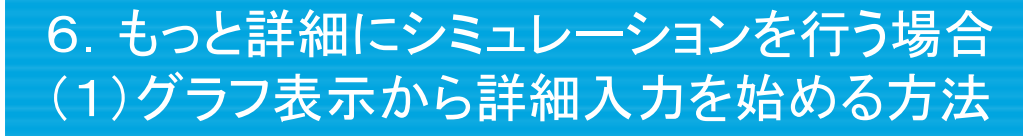

サイドメニューから詳細入力を行う方法をご説明します。

本画面の左端にサイドメニューが追加されます。サイドメニューから、●家族情報、●収入、●住宅費、●生活費、 ●教育費、●夢・ライフイベント等、●資産や積立、●保険、●シミュレーション設定の修正が可能です。

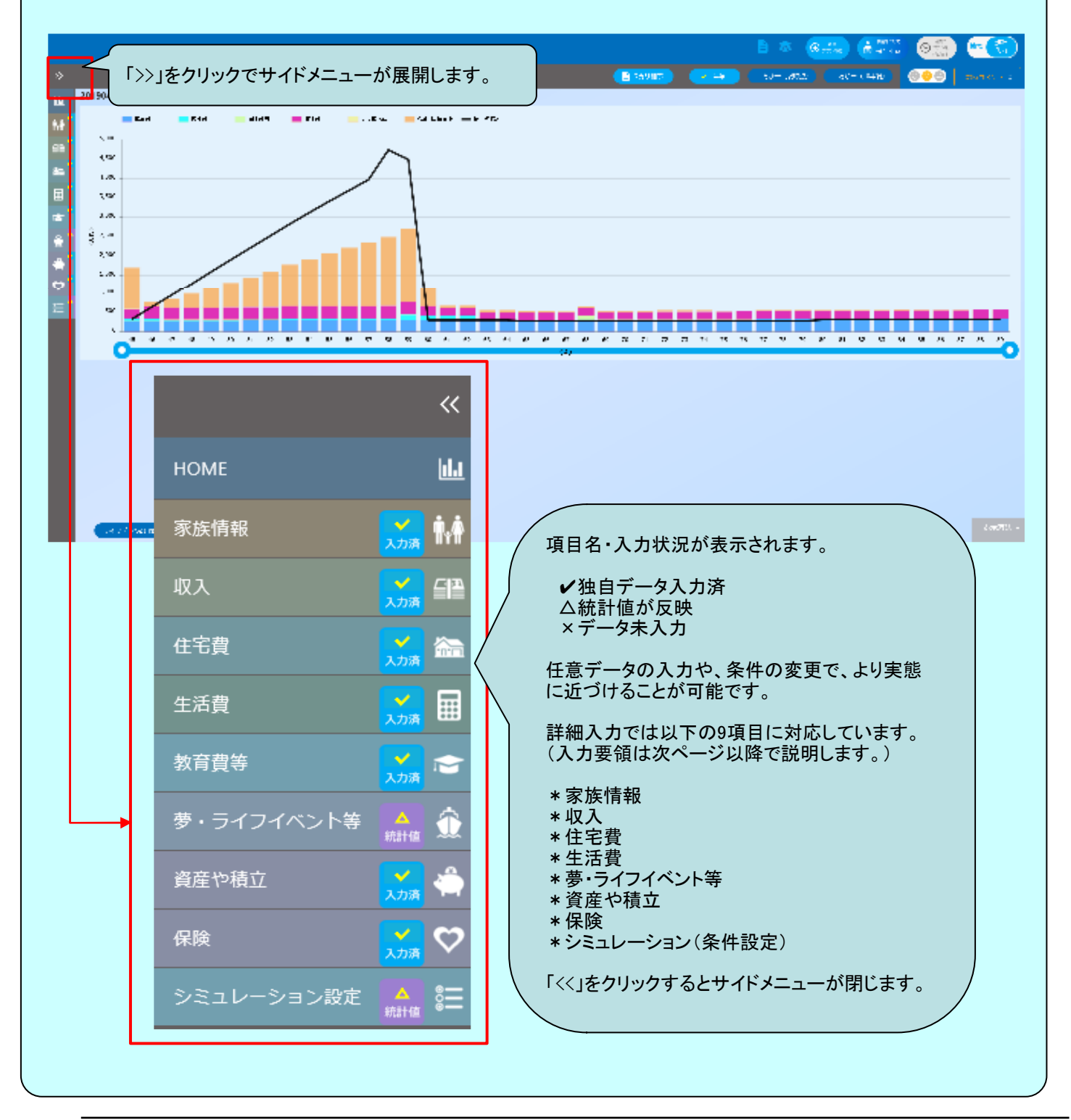

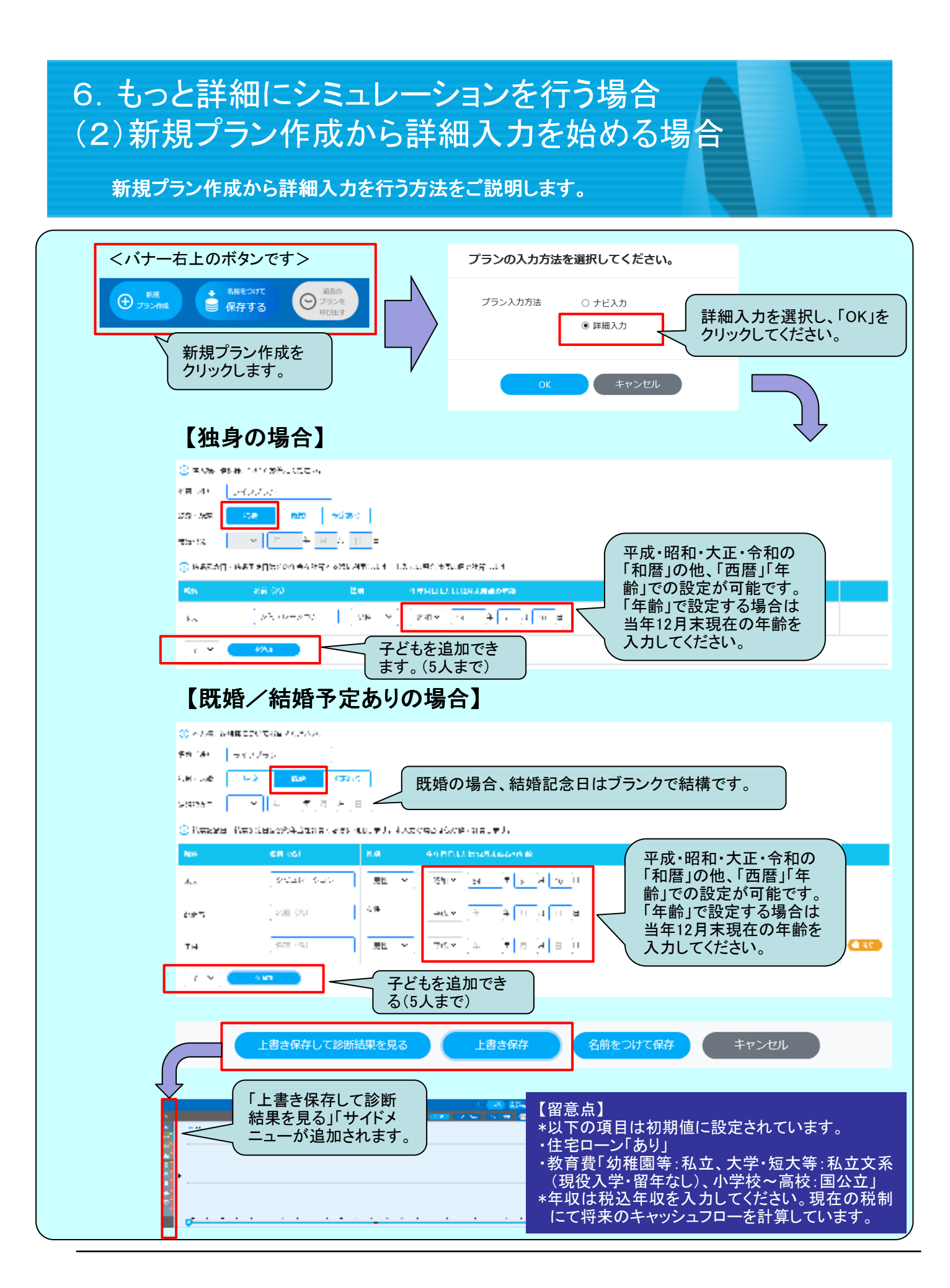

| 6. もっと詳<br>(3)項目別<br><収入>本 | 細にシミュレ<br>入力(かんた<br>人·配偶者共通 現在                                                                                                    | ・<br>ーションを行き<br>こん入力)<br>王の職業/年収詳細、: | 5場合<br><sup>企業年金</sup> |      |
|----------------------------|----------------------------------------------------------------------------------------------------|--------------------------------------|------------------------|------|
| 収入                         |                                                                                                    | クリックで次の画面が展                          | 開                      | ₩ 収入 |
|                            | 【現在の職業                                                                                                    | /年収詳細(かんた                            | ん入力)】                  |      |
| 現在の構築 - ① 現在の構築について人       | カレマください。金融はすべて数面の金融を入力                                                                                                    | してくだらい。                              |                        |      |
| গ্রায় 👻                   | 念題 全論和平均                                                                                                    | ✓ #此 个规模 ✓                           |                        |      |
| 人世年後 [25] [為 出防            | тие [ес ]л.                                                                                                    |                                      |                        |      |
| 年収入力方法 ポルテル入力              | George Carlos (Carlos Carlos C | 額面(税込年収)を記入<br>ださい。                  | LTY                    |      |
| 現金集城 900 万円 調              | क्षेम् १,००२ जिल 📑 सम्बन्ध                                                                                                    |                                      |                        |      |
| 7                          | リックで追加画面が表示さ                                                                                                    | されます。 最大3件(入力要                       | 領は現在の職業と同じ)            |      |
|                            | 11・再減減予定のある方は減厚を注加してくださ                                                                                                    | ь.,                                  |                        |      |
| 企業年金                       | 2年金 」「終身年金」<br>選択してください。                                                                                                    | 【企業年金】                               |                        |      |
| 年金タイプ                      | 年金受取期間                                                                                                    | 年金受取開始年齢                             | 年金受取金額                 |      |
| 確定年金     ✓       企業年金を追加   |                                                                                                    |                                      | 万円/年                   |      |
|                            | クリックで追加画面が表                                                                                                    | えってんより。 取入3件                         |                        |      |
|                            |                                                                                                    |                                      |                        |      |
|                            |                                                                                                    |                                      |                        |      |
|                            |                                                                                                    |                                      |                        |      |
|                            |                                                                                                    |                                      |                        |      |
|                            |                                                                                                    |                                      |                        |      |
|                            |                                                                                                    |                                      |                        |      |
|                            |                                                                                                    |                                      |                        |      |
|                            |                                                                                                    |                                      |                        |      |
|                            |                                                                                                    |                                      |                        |      |
|                            |                                                                                                    |                                      |                        |      |

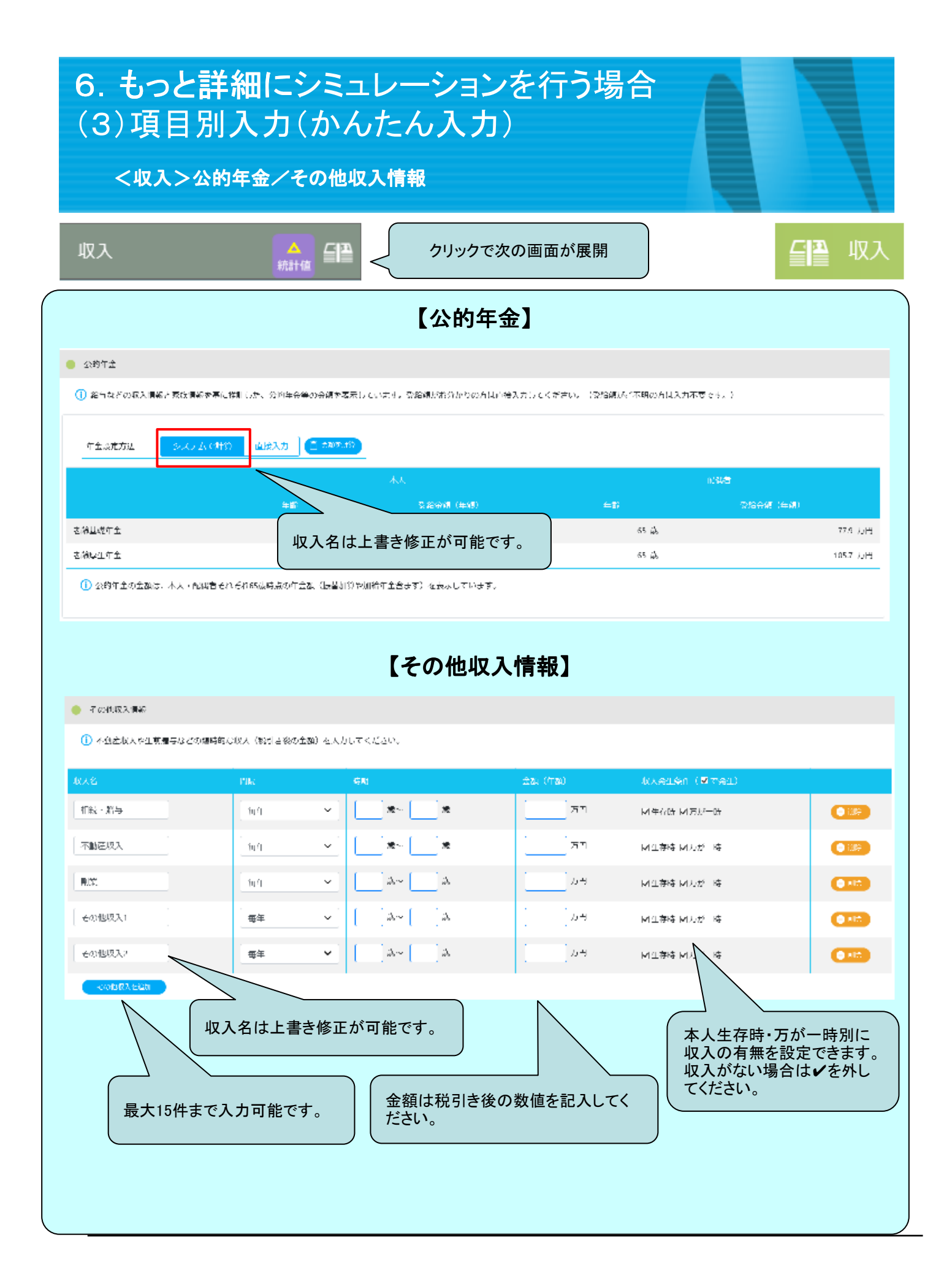

| 6. もっと詳細にシミュレーションを行う場合<br>(3)項目別入力(かんたん入力)                                                                                            |
|----------------------------------------------------------------------------------------------------|
| く住宅費>賃貸、住宅ローン利用                                                                                                    |
| 住宅費 クリックで次の画面が展開 合品 住宅費                                                                                                    |
| く賃貸>                                                                                                    |
| ① 住宅に関連する費用について入力してください。                                                                                                    |
| ●現在の住宅費                                                                                                    |
| 家賃及び維持管理費 万円(月額) 「###@CRXE 」 賃貸の場合は家賃や駐車場代 など実出費額を入力してください。                                                                           |
| <ol> <li>(管理費・共益費・修繕積立金などの費用)持家の維持管理費もこちらに入力してください。</li> </ol>                                                                        |
| く住宅ローン「あり」/住宅ローン入力方法「かんたん入力」/住宅購入予定「なし」> ① 住宅に開達する費用について入力してください。                                                                     |
| <ul> <li>現在の住宅費</li> <li>家賃及び維持管理費         万円(月額)         「###@CDX         其体的な数字がわからない場合は統計値の表示が可能です。<br/>(全画面共通の機能)     </li> </ul> |
| <ol> <li>(管理費・共益費・修繕積立金などの費用)持家の維持管理費もこちらに入力してください。</li> </ol>                                                                        |
|                                                                                                    |
| 現在の年齢 45歳<br>住宅ローン なし あり<br>住宅ローンを借りていない場合は「なし」を選択してください。                                                                             |
| 住宅ローン入力方法 かんたん入力 しっかり入力 が が が んたん入力 しっかり入力 く が が に が づ け る 場 合 は 「 しっかり 入 力 」 を 選 択 して く だ さい 。                                       |
|                                                                                                    |
| 年間返済額 108.9 万円 (年額)                                                                                                    |
| <ul> <li>将来の住宅購入予定</li> </ul>                                                                                                    |
| 住宅購入予定 なし あり 初期値は「なし」 購入予定がある場合は「あり」を選択してください。                                                                                        |
|                                                                                                    |
|                                                                                                    |

| く住宅費>将来の住宅購入予定                                                                                                    |
|----------------------------------------------------------------------------------------------------|
|                                                                                                    |
| 住宅費 クリックで次の画面が展開 住宅費                                                                                                    |
| 〈〈将来の住宅購入予定「なし」〉                                                                                                    |
| ● 将来の住宅購入予定                                                                                                    |
| 住宅購入予定 <u>なし</u> あり                                                                                                    |
| <<将来の住宅購入予定「あり」>                                                                                                    |
| ● 将来の住宅購入予定                                                                                                    |
| 住宅購入予定 <u>なし</u> <u>あり</u>                                                                                                    |
| 現在の年齢 45歳                                                                                                    |
|                                                                                                    |
| 維持管理費 万円 (月額)                                                                                                    |
| 固定資産税 万円(年額)                                                                                                    |
| 「なし」「あり」から選択してください。                                                                                                    |
| 父 繰上・一括返済の手数料は考慮しておりません。                                                                                                    |
| ② 団体信用生命保険の保険料は金利に含まれる前提で計算してください。   ② 女 写 深刻 と 写 深刻 と で の の し い か し か し か し か し か し か し か し か し か し                                      |
| ● 各国府職・医府職日前機構上・「自然府を行わるい時期にも計算した面積を表示しております。よた、パークス医府職は日面利数定後2回日の医府となる面積を表示しております。<br>● 上記は基準日現在の金利で計算したものであり、将来の金利・ご返済額をお約束するものではありません。 |
|                                                                                                    |
|                                                                                                    |
|                                                                                                    |
|                                                                                                    |
|                                                                                                    |
|                                                                                                    |
|                                                                                                    |
|                                                                                                    |
|                                                                                                    |

| 6. もっと詳細にシミュレーションを行う場合<br>(3)項目別入力(かんたん入力)                                                                                                    |
|----------------------------------------------------------------------------------------------------|
| く生活費>現在ならびにリタイア後の生活費                                                                                                    |
| 生活費 クリックで次の画面が展開 生活費                                                                                                    |
| 【かんたん入力】                                                                                                    |
| 年程費入力方法  □ □ □ □ □ □ □ □ □ □ □ □ □ □ □ □ □ □ □                                                                                                    |
| ● 現400年注責                                                                                                    |
| ① 世出全体の生活費について入力してください。<br>(生活費と考える社の:広費、運営費、光影賞、松野賞、松野賞、松野賞など)                                                                                                    |
| 月々の生活() 26 万円0日                                                                                                    |
| 小→ナス頃の1.50 0 0 0 0 0 0 0 0 0 0 0 0 0 0 0 0 0 0                                                                                                     |
| 年間の生活が 102 5円/1 (100/5年新聞とひょうる) ボタンをクリックしてください。                                                                                                    |
| <ul> <li>以下の支払項目は場の画面で入力によりので生活費から除かして入力してください。</li> <li>④ 住宅費(溶損・住宅ローン返済・維持費)(住宅費画面で入力)</li> <li>● 然有費(塩・若電古ごとを含む)(教育費等画面で入力)</li> <li>● 予行の地方は「自動車環入・旅行など)(夢・ライフイベント等画面で入力)</li> <li>● 対応・持株会・案構投資などの確立投資(資産や積立画面で入力)</li> <li>● 生命保険料・損害保険料(保険画面で入力)</li> <li>● 化金保険料(自動計算します)</li> <li>ブランクの場合、現在の生活費がそのまま継続します。</li> <li>本人のリダイア年齢         <ul> <li>● パクイア物の生活費</li> <li>③ 素</li> <li>リタイア物の生活費</li> <li>③ 万円/月</li> <li>リタイアの生活水準を変更する場合は数値を入力してください。</li> </ul> </li> </ul> |
|                                                                                                    |
|                                                                                                    |
|                                                                                                    |

| 6. もっと詳細にショ<br>(3)項目別入力(か<br>< <sup>資産や積立&gt;金融資産</sup> | ミュレーションを行う場合<br>へたん入力)<br><sup>の合計額</sup>   |         |
|---------------------------------------------------------|---------------------------------------------|---------|
| 資産や積立 ろれる く                                             | クリックで次の画面が展開                                | 🍦 資産や積立 |
| 🚔 টাকাপনিট                                              |                                             |         |
| 27度や振り入力方式 かんけん入力 I                                     |                                             |         |
| ① お彼ちの分散辺藻の緑藻を入力してください。<br>全球資産の合い物 [100 ] 万円           | 「かんたん入力」を選択した場合は、<br>金融資産の合計額を入力するのみ<br>です。 |         |
| (                                                       |                                             |         |
|                                                         |                                             |         |
|                                                         |                                             |         |
|                                                         |                                             |         |
|                                                         |                                             |         |
|                                                         |                                             |         |
|                                                         |                                             |         |
|                                                         |                                             |         |
|                                                         |                                             |         |
|                                                         |                                             |         |
|                                                         |                                             |         |

| 5. もっと<br>3)項目<br>< <sup>資産や3</sup>                                                                                                    | <b>詳細にシミ</b><br>別入力(か<br><sub>積立&gt;積立貯蓄</sub> / | ユレーショ<br>んたん入<br>/ <sup>確定拠出年金</sup>    | iンを行う場合<br>力)                                                          |                                                  |
|----------------------------------------------------------------------------------------------------|--------------------------------------------------|-----------------------------------------|------------------------------------------------------------------------|--------------------------------------------------|
| 隆や積立                                                                                                    | 入力済                                              | <u> </u>                                | で次の画面が展開                                                               | 🍦 資産や積                                           |
| <ul> <li>NUM 用</li> <li>() 個ANIEL (1.1) (1005)</li> <li>() (1.1) (1.1)</li></ul> | (UAN DAR NARSANIZES).<br>■ : A CA                | lossiech.                               | この項目は、今後の年間<br>見在の資産残高は「金融」<br>庁蓄終了後は、預金で運                             | 積立額を入力してください。<br>資産」で入力します。<br>用します。             |
| BAIC/F                                                                                                    |                                                  | R# 2000                                 | State of the                                                           | 16037 (***)                                      |
|                                                                                                    |                                                  |                                         | Г                                                                      | ¥ 🚥                                              |
| శివలు)<br>నవరారణ<br>మర్గా : 209<br>శివరా : 209                                                                                                    |                                                  | 「A<br>る<br>名<br>額<br>リ                  | 責立貯蓄を追加」をクリッ<br>と、入力ボックスが追加<br>称・資産の種類・年間積:<br>・積立終了年齢を入力す<br>スト化されます。 | クす<br>リストから外すと<br>きは、「削除」ボ<br>タンをクリックし<br>てください。 |
| <ul> <li>研查總出年去</li> </ul>                                                                                                    |                                                  |                                         |                                                                        |                                                  |
| ① 毎月小約分別た入力して、                                                                                                    | ください。                                            |                                         | 拠山額は正未拠山・<br>値<br>に入力可能です。                                             | 人 拠 田 別                                          |
|                                                                                                    |                                                  | **                                      |                                                                        | new 2                                            |
| 全側からな税告側                                                                                                    |                                                  |                                         | C (9a0)                                                                | (m) (A90)                                        |
| 個人のなこれ ※マッチンク                                                                                                    | /問題表育4?                                          |                                         | H (HD)                                                                 | H (HD)                                           |
| 個人仍得出統了中部                                                                                                    |                                                  |                                         | <i></i>                                                                | ii.                                              |
| <ol> <li>(1) おうちのすずき生きた。</li> </ol>                                                                                                    | лоталит <i>ска</i> р.                            |                                         |                                                                        |                                                  |
|                                                                                                    | 4 λ<br>                                          |                                         | 9.30 <sup>2</sup>                                                      |                                                  |
| 調査会工                                                                                                    |                                                  |                                         | 100 Lan                                                                |                                                  |
| 国内债券                                                                                                    | 万円                                               | <b>%</b>                                | . 7414<br>БВ                                                           | %                                                |
| 国内株式                                                                                                    | БН                                               | <br>%                                   | 万円                                                                     | <br>%                                            |
| 外国債券                                                                                                    | 万円                                               | ~~~~~~~~~~~~~~~~~~~~~~~~~~~~~~~~~~~~~~~ | 万円                                                                     | %                                                |
| 外国株式                                                                                                    | 万円                                               | %                                       | 万円                                                                     | %                                                |
| 国内REIT                                                                                                    | 万円                                               | %                                       | 万円                                                                     | %                                                |
| 海外REIT                                                                                                    | 万円                                               | %                                       | 万円                                                                     | <b>%</b>                                         |
| 合計                                                                                                    | 万円                                               | %                                       | 万円                                                                     | %                                                |
| ① 確定拠出年金の受取年齢を入力してください。 受給額は年金受取年齢に一括で受取ります。                                                                                                    |                                                  |                                         |                                                                        |                                                  |
|                                                                                                    |                                                  | 本人                                      |                                                                        | 配偶者                                              |
| 受取年齡                                                                                                    |                                                  |                                         | 歳                                                                      | 歳                                                |
|                                                                                                    |                                                  |                                         |                                                                        |                                                  |

| 6. もっと詳細にシミュレーションを行う場合<br>(3)項目別入力(かんたん入力)<br><保険>年間保険料                                                                                                    |                                  |  |  |  |
|----------------------------------------------------------------------------------------------------|----------------------------------|--|--|--|
| 保険 × ヤ / クリッ                                                                                                    | クで次の画面が展開                        |  |  |  |
| 〈入力時                                                                                                    | の注意点>                            |  |  |  |
| <ul> <li>● 私知人家設備総</li> <li>● 私知人家設備総</li> <li>● 私田の地人中の報告について入力してください。<br/>報告人力方法</li> <li>● ひんかん方</li> <li>● ひんかん方</li> <li>● ひんかんかん</li> <li>● ひんかん</li> <li>● ひんかんかん</li> <li>● ひんかん</li> <li>● ひんかん</li> <li></li></ul> | 額が判らず年間支払保険料が判っている場合に<br>してください。 |  |  |  |
|                                                                                                    |                                  |  |  |  |
|                                                                                                    |                                  |  |  |  |
|                                                                                                    |                                  |  |  |  |
|                                                                                                    |                                  |  |  |  |
|                                                                                                    |                                  |  |  |  |
|                                                                                                    |                                  |  |  |  |

| 6. もっと詳細にシミュレーションを行う場<br>(4)入力項目別(しっかり入力)<br><収入>現在の職業/年収詳細                                                                                                    | 合                                                                                                    |
|----------------------------------------------------------------------------------------------------|----------------------------------------------------------------------------------------------------|
| 収入 合計 合計 クリックで次の画面が展開                                                                                                    | ₩ 400                                                                                                  |
| 【現在の職業/年収詳細(しっかり入                                                                                                    | 、力)】                                                                                                   |
| RÉDORÉE ① RÉDORÉE DUTAJUTALETALEN, 全国はすべて起始の全部な人力してくだらい。          機論       金田市       ▲       小論和中的       ★       小説権       ✓         人性不能       20       品       BEETRIA       60       品 | <ul> <li>専業主婦(主夫)は3号(厚生年金加入者の配偶者)の前提で試算します。</li> <li>配偶者が自営業かつ専業主婦(主夫)の場合は自営業(年収0万円)で入力します。</li> </ul> |
| <ul> <li></li></ul>                                                                                                    | 年収には物価上昇率がかか<br>らないため、物価上昇率を<br>加味した年収で入力します。                                                          |
| 年間     会話     必T年間       〇現4年頃     45     第二百日     第二       〇現末市岐     第二     第二     第二                                                                                                    |                                                                                                    |
| 〇口本市体     クリックで追加画面が表示されます。       ・・・・・・・・・・・・・・・・・・・・・・・・・・・・・・・・・・・・                                                                                                    | . J <i>∿</i> H   ●22                                                                                   |
|                                                                                                    |                                                                                                    |
|                                                                                                    |                                                                                                    |
|                                                                                                    |                                                                                                    |
|                                                                                                    |                                                                                                    |
|                                                                                                    |                                                                                                    |

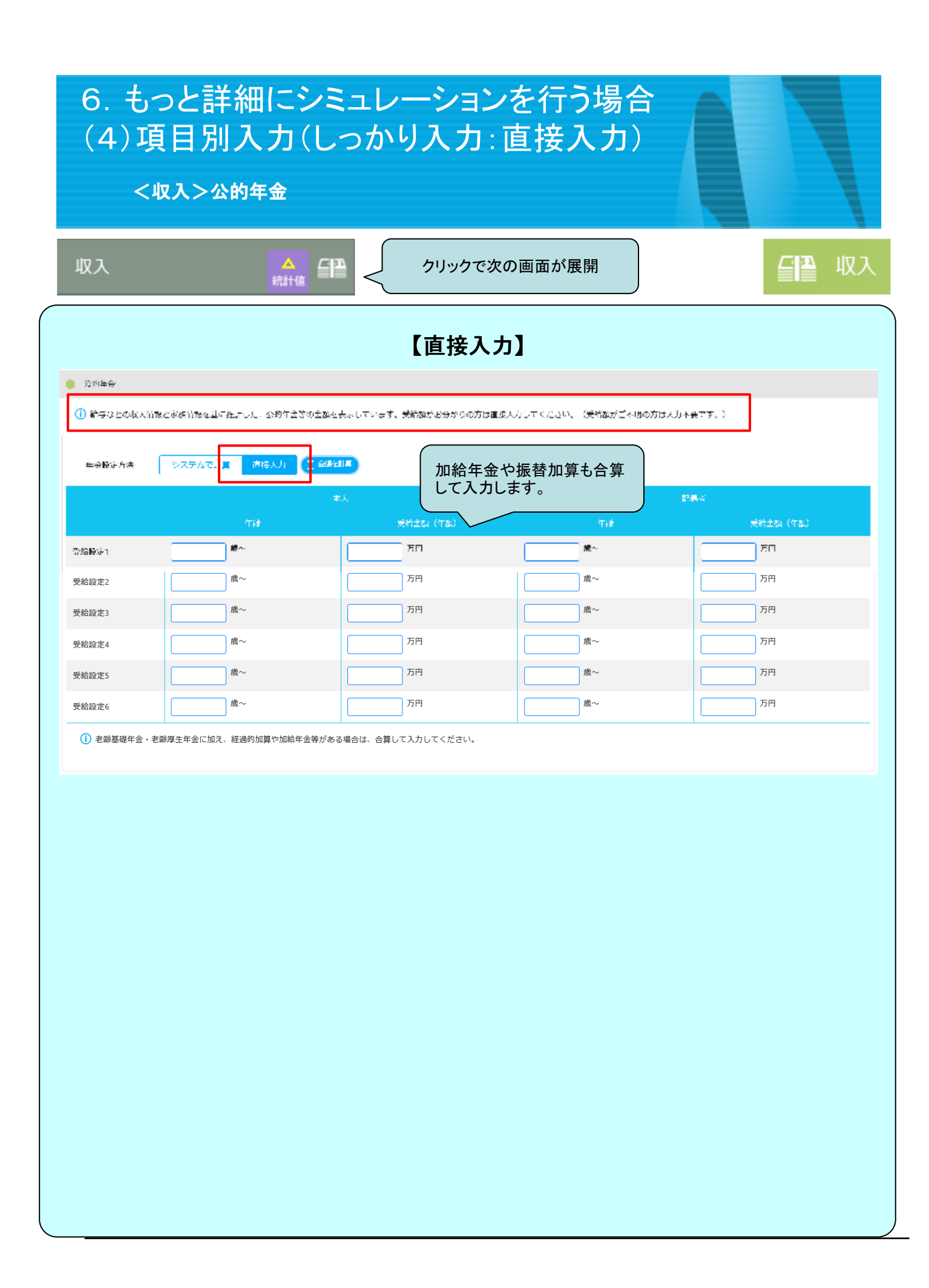

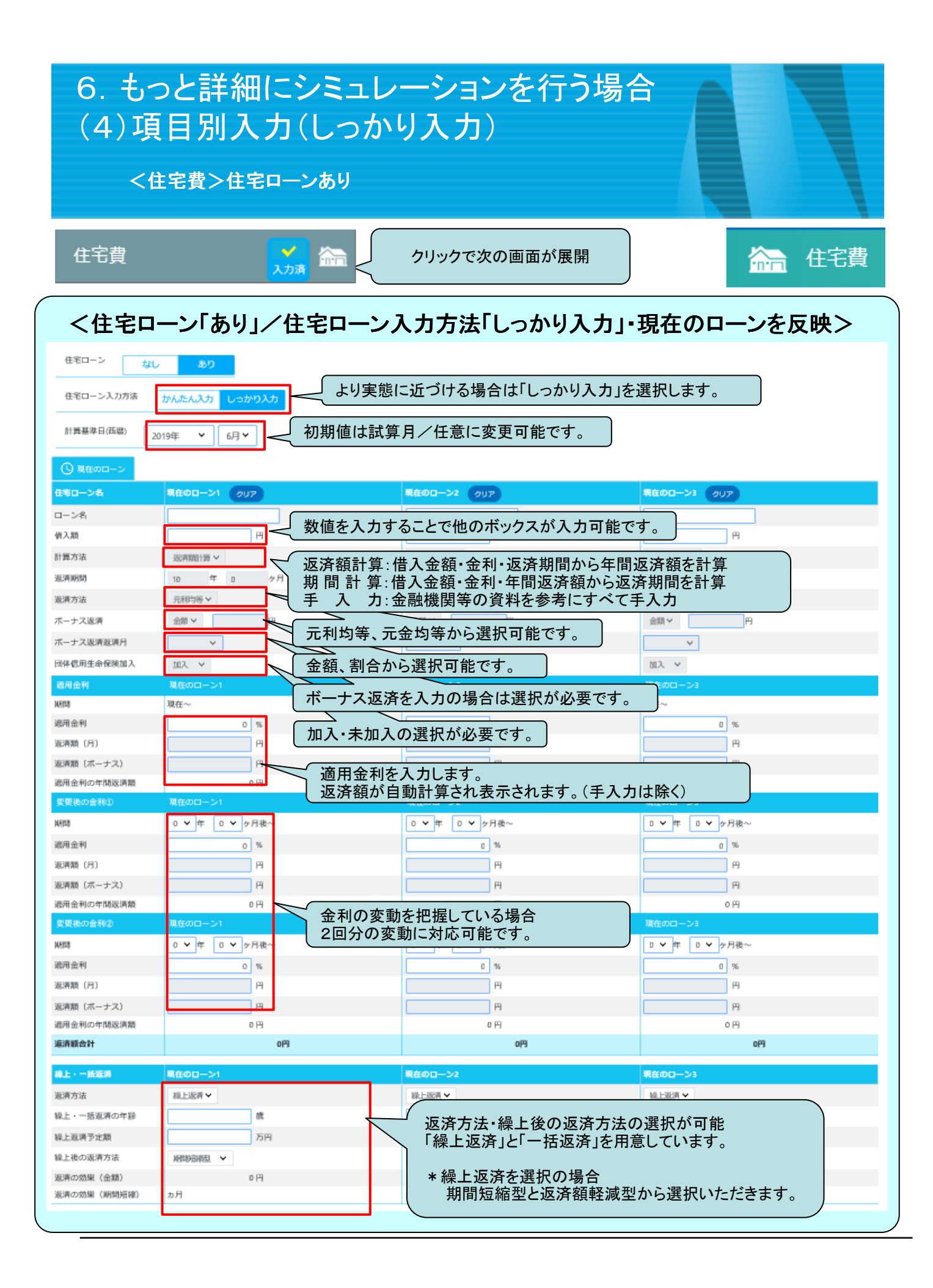

| 6. もっと<br>(4)項目<br>< <sup>生活費</sup>                                                                                                    | 詳細にシミュレ<br>別入力(しつか<br>マンドローマンドの                                                                                   | レーションを行う<br>いり入力)<br>費を変更する方法を説明し | 場合<br>ます。 |     |
|----------------------------------------------------------------------------------------------------|----------------------------------------------------------------------------------------------------|-----------------------------------|-----------|-----|
| 生活費                                                                                                    |                                                                                                    | クリックで次の画面が展開                      |           | 生活費 |
|                                                                                                    | I                                                                                                    | 【しっかり入力】                          |           |     |
| <ul> <li>工新省人力方法 (10 んたんみ)</li> <li>① 日常全体の生活層についく入力して<br/>(主活層と考える名の: 6月、近時)</li> </ul>                                                                                   | 力 しつかな入力<br>- Cがさい。<br>- Cがさい。<br>- 大物賞、松和賞、松石袋公員など)                                                              |                                   |           |     |
| ##                                                                                                    | 月々の年去日                                                                                                    | ポーナス時の生活者                         | 年間牛送着     |     |
| 2.5%76481                                                                                                    |                                                                                                    |                                   | )         |     |
| <ul> <li>してりての内、してリーン</li> <li>公司員(早・おお古)できま</li> <li>その私友男(白魚市所人)</li> <li>50万・補助会・募補給のな</li> <li>ちの保険利・補養会(利)</li> <li>ち会保険利・補養会(利)</li> <li>(数会)(社会の時時)(白白山)</li> </ul> | 22cm・42A(C) 小江しの国南で入力)<br>(会わ)(877貫美術画で入力)<br>旅行など)(ダ・レイフイベントで良市で入力)<br>どの場け投び(752件場け画面で入力)<br>後染画面で入力)<br>(行しまず) |                                   |           |     |
|                                                                                                    |                                                                                                    |                                   |           |     |
|                                                                                                    |                                                                                                    |                                   |           |     |
|                                                                                                    |                                                                                                    |                                   |           |     |
|                                                                                                    |                                                                                                    |                                   |           |     |
|                                                                                                    |                                                                                                    |                                   |           |     |
|                                                                                                    |                                                                                                    |                                   |           |     |

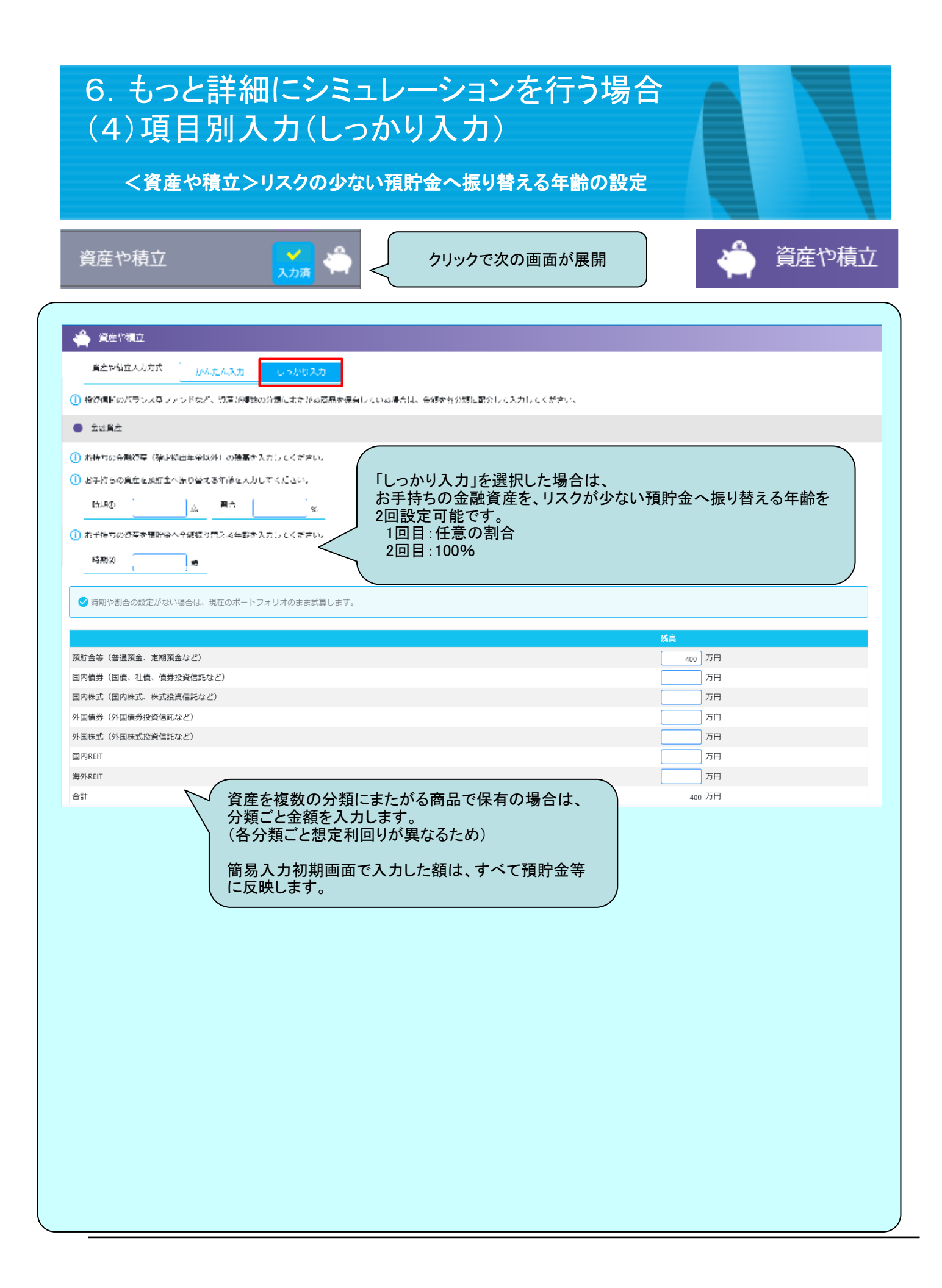

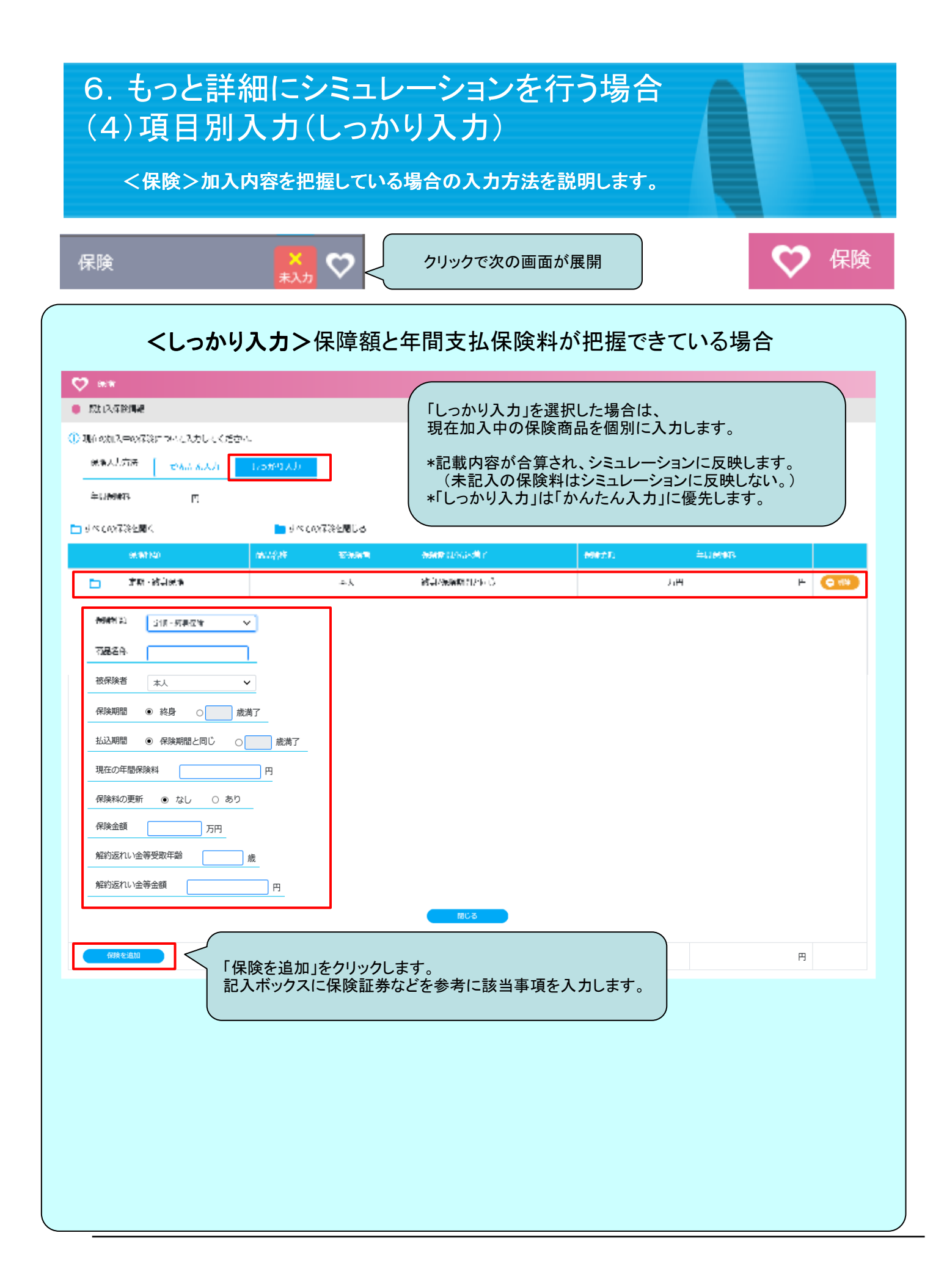

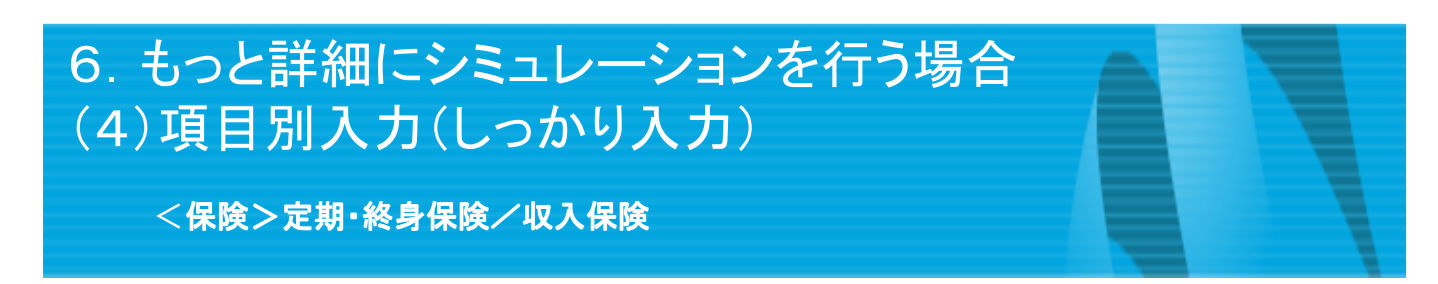

|                                           |          | Ľ              | 定期·終身保険             | E]                                                                                                    |          |          |
|-------------------------------------------|----------|----------------|---------------------|----------------------------------------------------------------------------------------------------|----------|----------|
| (7.82.009)                                | Fib 50   | 8.58.6         | 67 BURREND (2.5X T  | and the second second s | THERE    |          |
| 定期 - 終長保険                                 |          | 秋              | 検腸M保険場盤と同じ          |                                                                                                    | 万円       | M (0 884 |
| 新聞を協い<br>(11)・取用-7(1)                     | <u> </u> |                |                     |                                                                                                    |          |          |
| R850                                      |          | <b>仁音入力</b>    |                     |                                                                                                    |          |          |
| 法律除着 本人                                   |          |                |                     |                                                                                                    |          |          |
| (11)1月11日 米 約44 〇                         | 1837     | 登録した家族         | <b>ミからトロッフタ ワンで</b> | ご選択可能です。                                                                                                    |          |          |
| 级热调整 · · · · ···························· | o #¥7.   |                |                     |                                                                                                    |          |          |
| 現在の平醫院総約                                  | <br>     | 任意入力           |                     |                                                                                                    |          |          |
| (718)和40月5日 0 90 - 多                      | ab       | 「保険料の更         | 「新」は「あり」を選択す        | することで、以下の                                                                                                    | のボックスが表示 | されます。    |
| Reffe                                     |          | T <b>BA</b> 33 | ×                   |                                                                                                    |          |          |
|                                           |          | [              | E C                 |                                                                                                    |          | ORE      |
| 帮助用以供销合通知                                 |          | 「保険料の更         | 新を追加」をクリックす         | すると入力ボックス                                                                                                    | スが展開されます |          |
| 678269 J.H                                |          | 削除も可能で         | ेच.                 |                                                                                                    |          |          |
| 総約時れいた筆者修井論                               | -<br>4 < |                | れい金等の受取年齢           | と金額はシミュレ                                                                                                    | ーションに反映し | ŧŧ       |
| 総対応れいた第プロ                                 | н        | ライフプ           | うンに沿って受取年間          | 鈴を決めて、金額                                                                                                    | を記入します。  |          |
|                                           |          |                | 【収入保険】              |                                                                                                    |          |          |
| 保険種類                                      | 商品名称     | 被保険者           | 保険期間/払込満了           | 保険金額                                                                                                    | 年間保険料    |          |
| 収入保障保険                                    |          | 本人             | /保険期間と同じ            |                                                                                                    | 万円       |          |
| 保険種類 収入保障保険                               | ~        |                |                     |                                                                                                    |          |          |
| 商品名称                                      |          | 任意入力           |                     |                                                                                                    |          |          |
| 被保険者 本人                                   |          | <br>登録した家ti    | をからドロップダウンマ         | で選択可能です。                                                                                                    |          |          |
| 保険期間                                      | Ĺ        |                |                     |                                                                                                    |          |          |
| 払込期間  ● 保険期間と同じ                           | ○ 歳満了    |                |                     |                                                                                                    |          |          |
| 現在の年間保険料                                  |          | 任意入力           |                     |                                                                                                    |          |          |
| 年金月額 万円                                   |          |                |                     |                                                                                                    |          |          |
| 解約返れい金等受取年齢                               | 歳        |                | れい金等の受取年齢           | と金額はシミュレ                                                                                                    | ーションに反映し | ます。      |
| 解約返れい金等金額                                 | В        |                | フノに沿つし文収牛           | 即で次のし、玉額                                                                                                    | で記入しより。  |          |
|                                           |          |                |                     |                                                                                                    |          |          |
|                                           |          |                |                     |                                                                                                    |          |          |

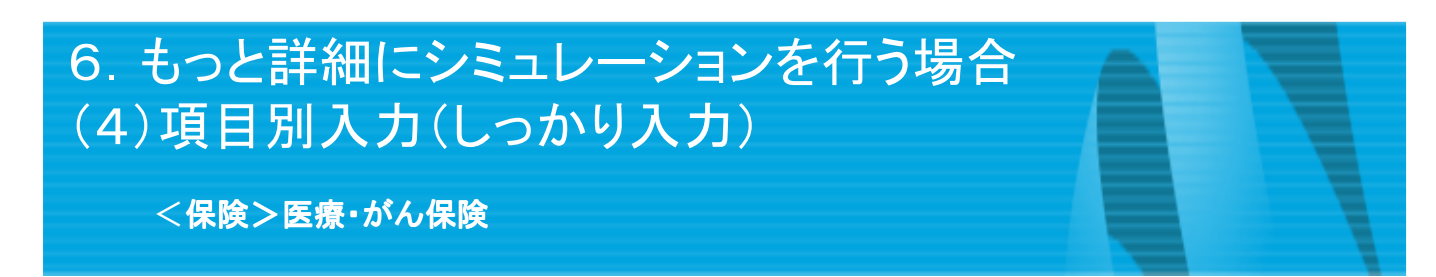

|                      | 99969-00           | 644197,89        | <b>R</b> :000   | eranani turkuzati k                     | 教育学科                    | <b>井田田市</b> 11 |       |
|----------------------|--------------------|------------------|-----------------|-----------------------------------------|-------------------------|----------------|-------|
| ۵.                   | 医验子龙病酶酶            |                  | 4.5             | · 按真/展情瞭はアルロ〉                           |                         | лн             | н С   |
| 保険調整                 | N NAK - SALANA     | . ·              |                 |                                         |                         |                |       |
| <b>é</b> UYA         | 5                  |                  | 任音入力            | )                                       |                         |                |       |
| 高洲峰                  | * #J               |                  |                 | )<br>佐かこじロ…ゴグウン・                        | な、翌日司代です                |                |       |
| 2000 A               | । s क्ष.s ा        | 1.2# r           | 登録した家           | 族からトロツノダリノ                              | で選択可能です。                |                |       |
| ACAME:               | ។ ៖ ជុះស្នោះគ្នេបី |                  |                 | ,                                       |                         |                |       |
| 机在闭中                 | 目的時間               |                  | 任意入力            | J                                       |                         |                |       |
| MMT-6                | თო იდს (           | * é <sup>1</sup> | 「保険料の」          | 更新」は「あり」を選択                             | することで、以下のフ              | ドックスが表示        | されます。 |
| 0.57446              |                    |                  | ±11000          | <b>9</b> -1                             |                         |                |       |
|                      | ă.                 |                  |                 | н                                       |                         |                | 0.0   |
| R.H                  | 40eintét           |                  | 「保険料のす          | 5.1.1.1.1.1.1.1.1.1.1.1.1.1.1.1.1.1.1.1 | すると入力ボックス               | が展開します。        |       |
| 91. <sup>-</sup> 968 |                    |                  | 削除も可能           | です。                                     |                         |                |       |
| 入時報                  | t (FBD)            | -<br>. m         |                 |                                         |                         |                |       |
| efikiset             | 11)金贸到取用的          |                  |                 |                                         |                         | ~,             |       |
| 6983Et               | 11)金光金创            | m                | ── 積立空<br>● 受取年 | で解約返戻金機能0<br>「齢と金額はシミュレー                | )ある商品に対応し<br>−ションに反映します | Cいます。<br>·。    |       |
|                      |                    |                  |                 |                                         |                         |                |       |
|                      |                    |                  |                 |                                         |                         |                |       |
|                      |                    |                  |                 |                                         |                         |                |       |
|                      |                    |                  |                 |                                         |                         |                |       |
|                      |                    |                  |                 |                                         |                         |                |       |
|                      |                    |                  |                 |                                         |                         |                |       |
|                      |                    |                  |                 |                                         |                         |                |       |
|                      |                    |                  |                 |                                         |                         |                |       |
|                      |                    |                  |                 |                                         |                         |                |       |
|                      |                    |                  |                 |                                         |                         |                |       |

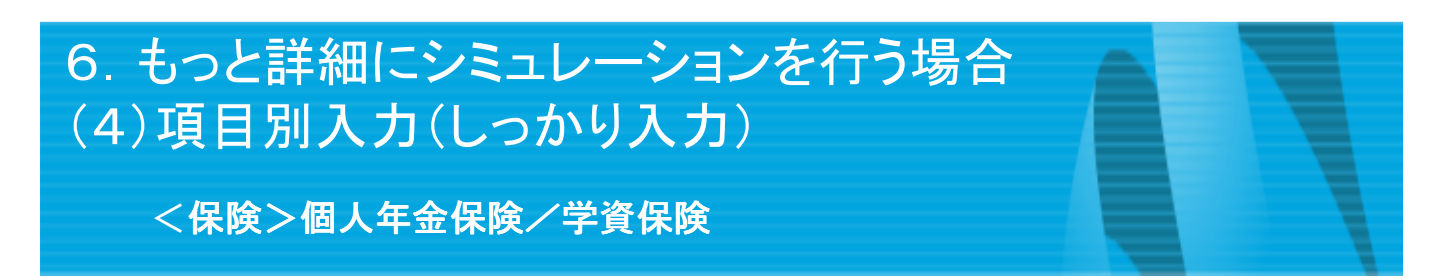

|                                                  |                          | l                    | 【個人年金保険】                           |                            |           |      |
|--------------------------------------------------|--------------------------|----------------------|------------------------------------|----------------------------|-----------|------|
| 保険種類                                             | 商品名称                     | 被保険者                 | 保険期間/払込満了                          | 保険金額                       | 年間保険料     |      |
| □ 個人年金保険                                         |                          | 本人                   | 1                                  | 万円                         |           |      |
| 保険種類         個人年金保険           商品名称               |                          | 任意入力                 | まからドロップダウンです                       | 選択可能です。                    |           |      |
| 年金受取タイプ 💿 保険                                     | 期間付終身(年) ○ 確定年金          | (年) 年                |                                    |                            |           |      |
| 保険/払込期間       現在の年間保険料       年金開始年齢       年金額(年) | 歲満了円<br><br>歳<br>万円      | 任意入力                 | 保証期間付約<br>択時も保証期<br>が必要です。         | <sup>梁身(年)</sup> 選<br>間の入力 |           |      |
|                                                  |                          |                      | 【学資保険】                             |                            |           |      |
|                                                  | R&50                     | #FR4<br>#17          | 98158/4227<br>7                    | 622401<br>70               | TRACH     |      |
| 8997 (2)<br>전문은 (1)                              |                          | 任意入力                 | )                                  |                            |           |      |
| 後年除ど   第1-7                                      |                          | 登録した家                | 族からドロップダウンで                        | 選択可能です。                    |           |      |
| \$\2_U\$ <b>#</b> \$                             | 品子 <u>()</u> 北辺県開設会子林の年齢 | 80入力へださい             |                                    |                            |           |      |
| 現在心中醫院院科                                         | Г. 🖊                     | 任意入力                 |                                    |                            |           |      |
| 保険料の農業になったい                                      | 06 あり                    | 「保険料の                | -<br>更新」は「あり」を選択す                  | 「ることで、以下のポ                 | 「ックスが表示され | ます。  |
| Reft (C                                          |                          | TIME                 | QM                                 |                            |           |      |
|                                                  |                          |                      | ] 🖪                                |                            |           | ORE  |
| #9940.0516.40<br>1043.11 ① 104.年第13.44           | 橋の年齢で入力くたらい              | 「保険料の」<br>削除も可能      | 更新を追加」をクリックで<br>です。                | すると入力ボックスた                 | 「展開します。   |      |
| stel=46                                          |                          | \$201 <b>才7</b> 0    |                                    |                            |           |      |
| <u>а</u>                                         |                          |                      | 7.H                                |                            |           | O EP |
| 子供の年齢で入                                          | 、カします。                   | 「給付内<br>複数回の<br>削除も可 | 容を追加」をクリックする<br>給付に対応しています<br>能です。 | ると入力ボックスが追<br>。            | 追加されます。   |      |

36

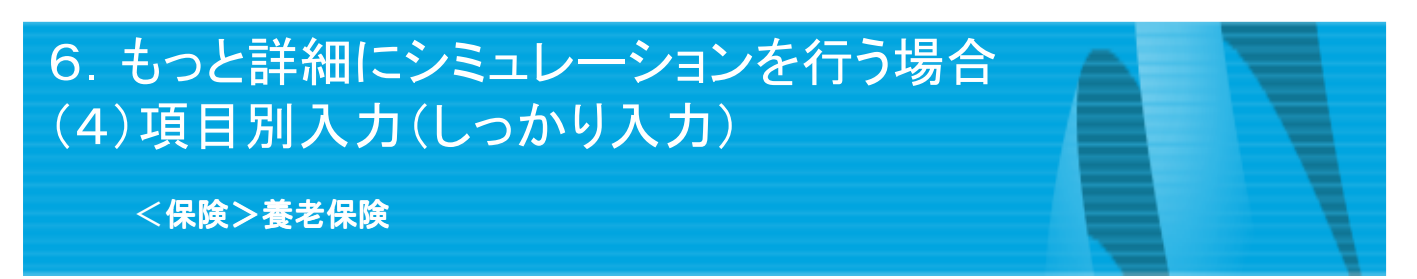

|       |           |          |            | 【養老保険】         |         |       |      |
|-------|-----------|----------|------------|----------------|---------|-------|------|
|       | 保険種類      | 商品名称     | 被保険者       | 保険期間/払込満了      | 保険金額    | 年間保険料 |      |
|       | 義老保険      |          | 本人         | /保険期間と同じ       | 万円      | Э     | ● 削除 |
| 保険種類  | 養老保険      | ~        |            |                |         |       |      |
| 商品名称  |           |          | 任意入力       |                |         |       |      |
| 被保険者  | 本人        | v        |            | たとここと、しょうない、よう |         | ו     |      |
| 保険期間  |           |          | 豆球した家      | 族からトロツノダリンで建   | 「近り肥じり。 | J     |      |
| 払込期間  | ● 保険期間と同じ | ○□□  歳満了 |            |                |         |       |      |
| 現在の年間 | 間保険料      | ₽        | <br>  任意入力 |                |         |       |      |
| 保険金額  | л         | 円        |            | )              |         |       |      |
|       |           |          |            |                |         |       |      |
|       |           |          |            |                |         |       |      |
|       |           |          |            |                |         |       |      |
|       |           |          |            |                |         |       |      |
|       |           |          |            |                |         |       |      |
|       |           |          |            |                |         |       |      |
|       |           |          |            |                |         |       |      |
|       |           |          |            |                |         |       |      |
|       |           |          |            |                |         |       |      |
|       |           |          |            |                |         |       |      |
|       |           |          |            |                |         |       |      |
|       |           |          |            |                |         |       |      |
|       |           |          |            |                |         |       |      |
|       |           |          |            |                |         |       |      |
|       |           |          |            |                |         |       |      |
|       |           |          |            |                |         |       |      |
|       |           |          |            |                |         |       |      |
|       |           |          |            |                |         |       |      |
|       |           |          |            |                |         |       |      |
|       |           |          |            |                |         |       |      |
|       |           |          |            |                |         |       |      |
|       |           |          |            |                |         |       |      |
|       |           |          |            |                |         |       |      |
|       |           |          |            |                |         |       |      |
|       |           |          |            |                |         |       |      |

### 6. もっと詳細にシミュレーションを行う場合 (4)項目別入力(しっかり入力)

<保険>その他の保険

|                         |            | 【その他の保険              | []<br>自動車信<br>メージし<br>年間保限<br>入保険 | 保険・火災保険・地<br>た入力項目です。<br>食料を入力するこ<br>ブラフへ反映します | 也震保険等をイ<br>とにより、既加<br>す。 |
|-------------------------|------------|----------------------|-----------------------------------|------------------------------------------------|--------------------------|
| <del>(to</del> niet ho) | at gat     | <b>无关终于 经保险</b> 公共进行 | M\$TL                             | \$11 <b>9307</b> 4                             |                          |
| C FONME                 |            | 本人 約毫/%mmm12/m15     |                                   | 74                                             | н 💶                      |
| 保設編集 ての白was             | ~          |                      |                                   |                                                |                          |
| <b>男</b> 田特徴            |            |                      |                                   |                                                |                          |
|                         | ~          |                      |                                   |                                                |                          |
| #namu ⊛ka® o            | State 1    | ( 任意入力               |                                   |                                                |                          |
|                         | o 品類 r     | 「年間支払保険料を入力して        | ください。                             |                                                |                          |
|                         | 40         | <                    |                                   |                                                |                          |
| 1743                    |            | ¢u⊛⊌π.               |                                   |                                                |                          |
| <u> </u>                |            | н                    |                                   |                                                | <b>C 114</b>             |
| 0.001432.00 Prits220    |            |                      |                                   |                                                |                          |
| 901 e49wat70            | 70 C       |                      |                                   |                                                |                          |
| (好約返約4)公司受取任業           | <b>1</b> 8 | < ── 任意入力            |                                   |                                                |                          |
| (79)运行中全石全创             | П          |                      |                                   |                                                |                          |
|                         |            |                      |                                   |                                                |                          |
|                         |            |                      |                                   |                                                |                          |
|                         |            |                      |                                   |                                                |                          |
|                         |            |                      |                                   |                                                |                          |
|                         |            |                      |                                   |                                                |                          |
|                         |            |                      |                                   |                                                |                          |
|                         |            |                      |                                   |                                                |                          |
|                         |            |                      |                                   |                                                |                          |
|                         |            |                      |                                   |                                                |                          |
|                         |            |                      |                                   |                                                |                          |
|                         |            |                      |                                   |                                                |                          |
|                         |            |                      |                                   |                                                |                          |

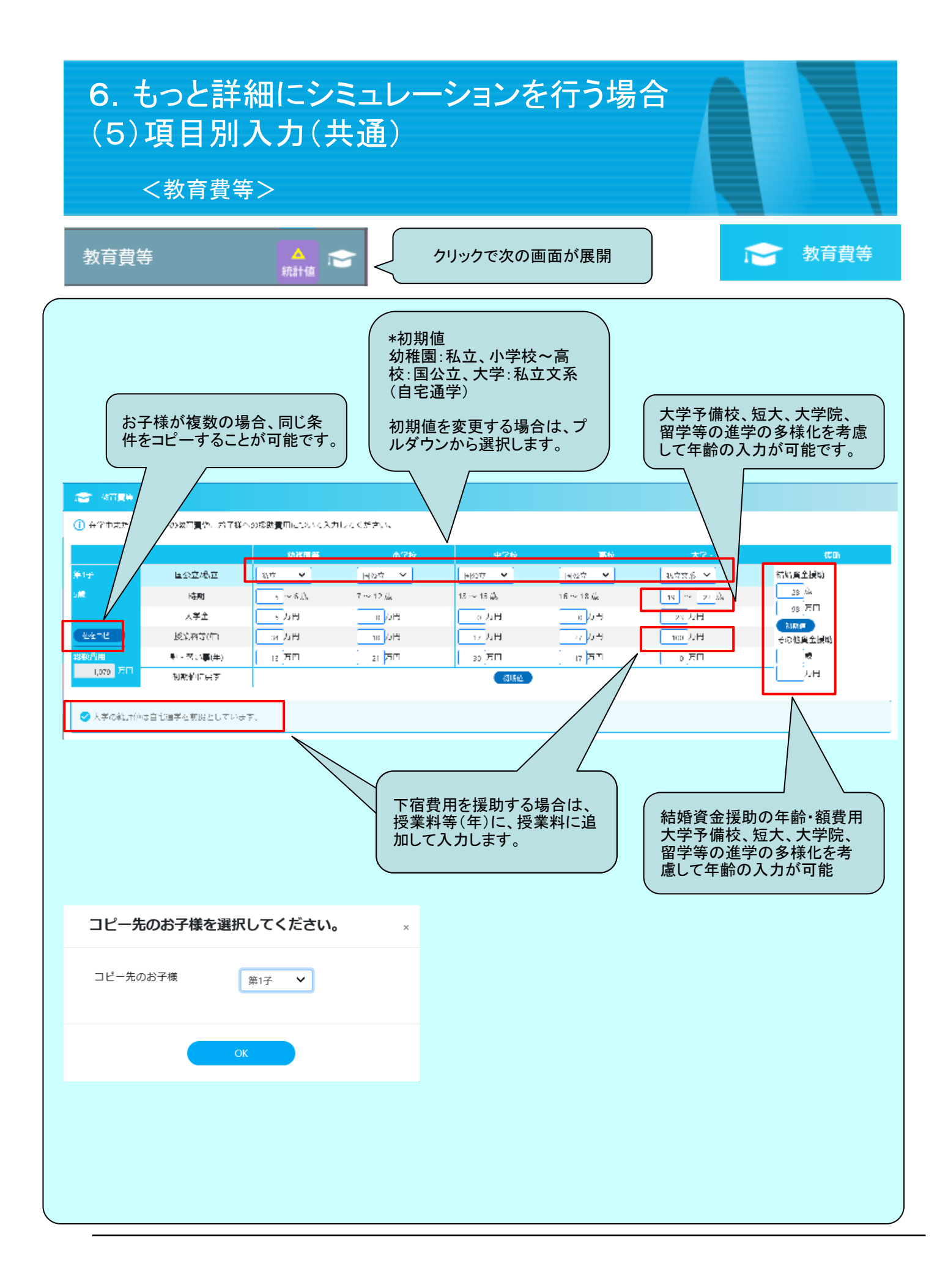

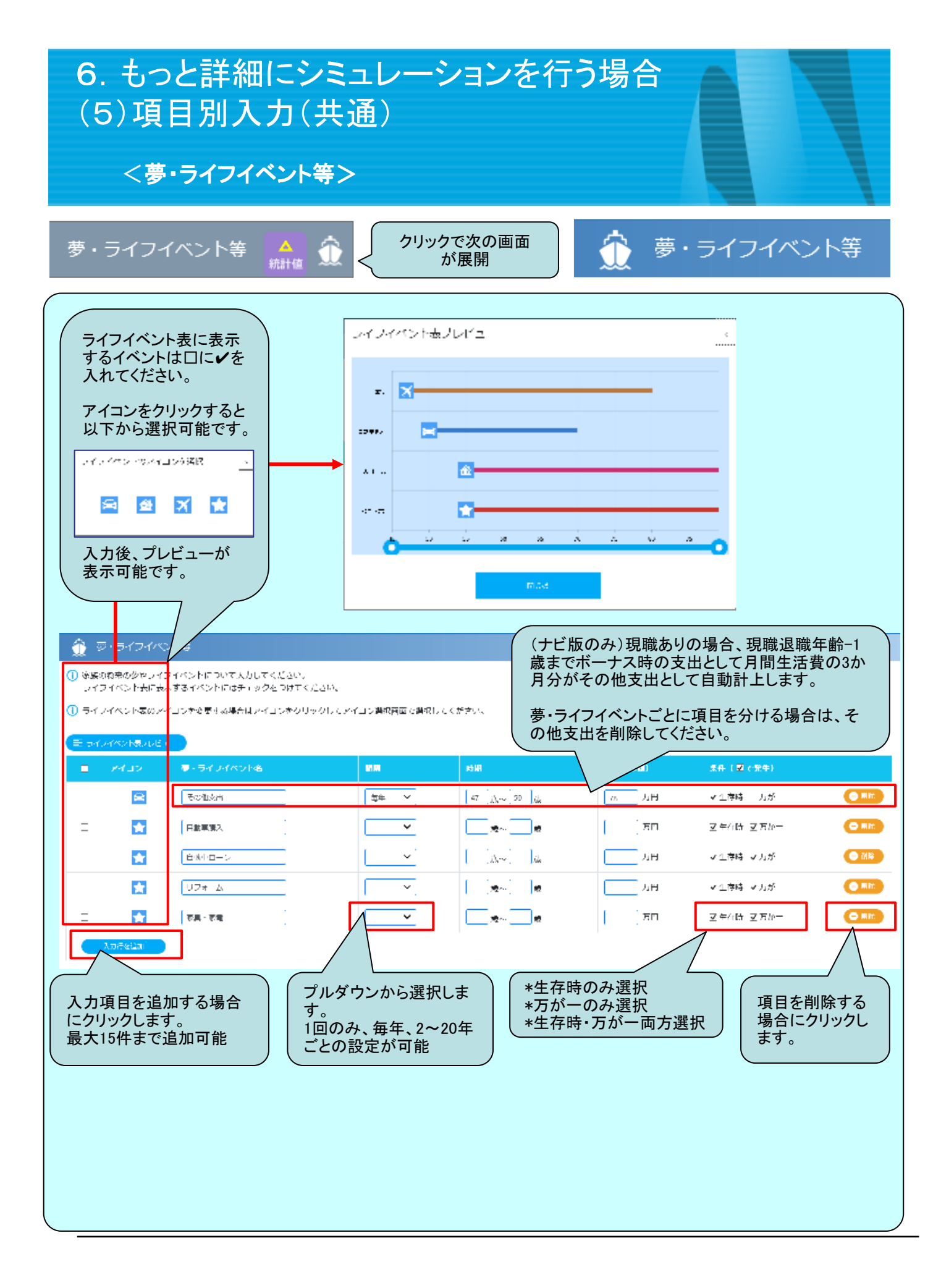

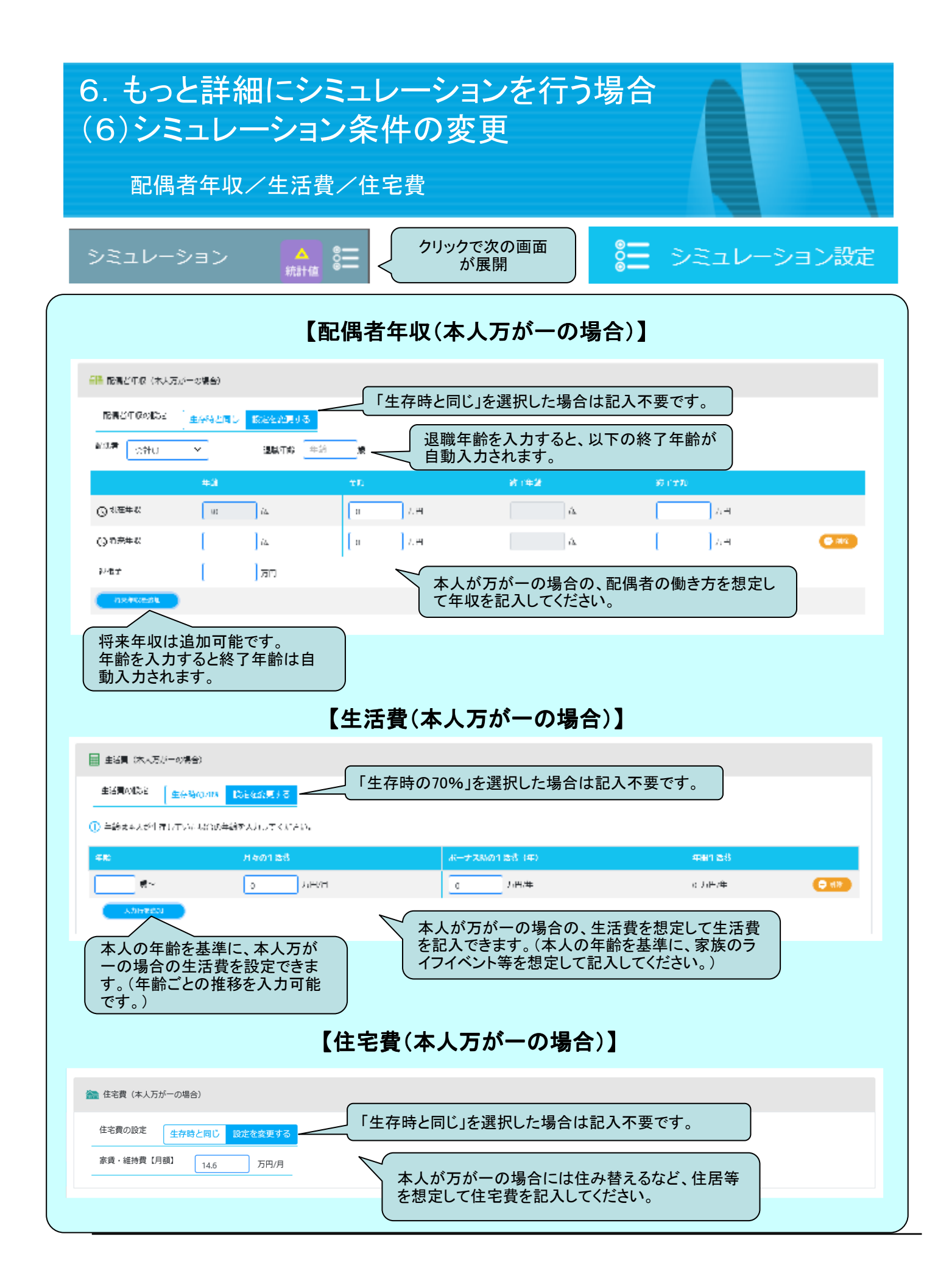

| <ul> <li>6. もっと詳細にシミュレーションを行う場合</li> <li>(6)シミュレーション条件の変更</li> <li>教育費等/必要保障額の補正/シミュレーション設定</li> <li>シミュレーション</li> </ul>                                                                                                    |  |  |  |  |  |  |
|----------------------------------------------------------------------------------------------------|--|--|--|--|--|--|
| 【教育費等(本人万が一の場合)】                                                                                                    |  |  |  |  |  |  |
| <ul> <li>★ 前費等(は人万が一の場合)</li> <li>★ 前費等の設定 生存時と同じ 設定を発見する</li> <li>「生存時と同じ」を選択した場合は記入不要です。</li> <li>★ 前費 生存時と同じ 国公立の続計値に変更 「生存時と同じ」/負担が軽い「国公立の統計値に変更」を選択できます。</li> <li>結婚資金(第1子) 28歳時点 98 万円 その他援助資金(第1子) 0歳時点 0 万円</li> </ul>                                                                                                    |  |  |  |  |  |  |
| 【必要保障額(本人生存時の場合)】                                                                                                    |  |  |  |  |  |  |
| <ul> <li>山 必要保障額(本人生存時の場合)</li> <li>① 必要保障額を補正する場合に入力してください。<br/>増額の場合はプラス、減額の場合はマイナスを入力してください。</li> <li>補正額</li> <li>0</li> <li>万円</li> <li>本人が万が一の際に遺族が希望する暮らし方、各家庭の資産状況、<br/>相続財産の必要額等により、ロジックが当てはまらない場合に、補正<br/>が可能です。</li> </ul>                                                                                               |  |  |  |  |  |  |
| 必要保障額は、原則、本人に万が一が発生したとして発生する毎年の支出から、本人死亡後に発生する毎年の収入<br>を差し引いた金額を累計して算出しております。ただし、以下の収入・支出は算入しておりません。<br>葬儀費用他相当分として、必要保障額には最低額を設定しています。<br>・シミュレーション終了年齢以降の収入・支出<br>・「その他収入」のうち、本人が万が一の場合「この収入はない」と設定しているもの<br>・「夢・ライフイベント」のうち、本人が万が一の場合「支出しない」と設定しているもの<br>・配偶者の入力がなく、独立前の子供の入力がある場合の、末子独立後の生活費<br>【シミュレーション設定(本人生存時の場合、万が一の場合共通)】 |  |  |  |  |  |  |
| ▶ シミュレーション設定(本人生存時の場合、万が一の場合共通)                                                                                                    |  |  |  |  |  |  |
| シミュレーション検了年齢     89     成 1419 CIM     本人が120歳まで、最長で81年間試算<br>することができます。       物価上昇率     0.520     % 1419 CIM     任意に設定可能です。(デフォルトは統計値です。)                                                                                                    |  |  |  |  |  |  |
|                                                                                                    |  |  |  |  |  |  |